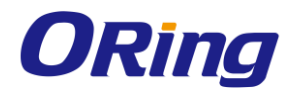

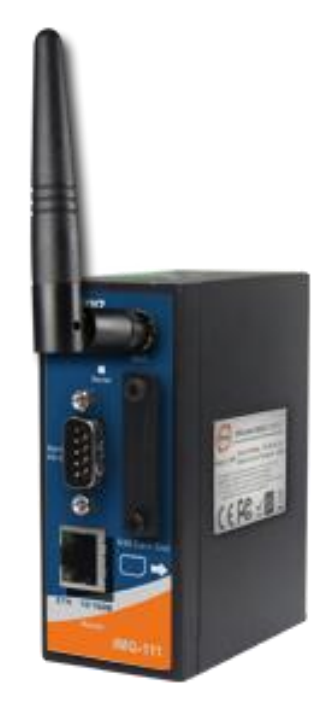

# IMG-111 Series Industrial M2M Gateway User Manual

Version 2.0 July, 2014

www.oring-networking.com

ORing industrial Networking Corp.

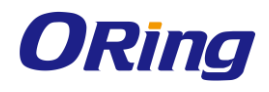

## **COPYRIGHT NOTICE**

Copyright © 2014 ORing Industrial Networking Corp. All rights reserved.

No part of this publication may be reproduced in any form without the prior written consent of ORing Industrial Networking Corp.

## TRADEMARKS

**ORing** is a registered trademark of ORing Industrial Networking Corp. All other trademarks belong to their respective owners.

## **REGULATORY COMPLIANCE STATEMENT**

Product(s) associated with this publication complies/comply with all applicable regulations. Please refer to the Technical Specifications section for more details.

## WARRANTY

ORing warrants that all ORing products are free from defects in material and workmanship for a specified warranty period from the invoice date (5 years for most products). ORing will repair or replace products found by ORing to be defective within this warranty period, with shipment expenses apportioned by ORing and the distributor. This warranty does not cover product modifications or repairs done by persons other than ORing-approved personnel, and this warranty does not apply to ORing products that are misused, abused, improperly installed, or damaged by accidents.

Please refer to the Technical Specifications section for the actual warranty period(s) of the product(s) associated with this publication.

## DISCLAIMER

Information in this publication is intended to be accurate. ORing shall not be responsible for its use or infringements on third-parties as a result of its use. There may occasionally be unintentional errors on this publication. ORing reserves the right to revise the contents of this publication without notice.

## **CONTACT INFORMATION**

#### **ORing Industrial Networking Corp.**

3F., No.542-2, Zhongzheng Rd., Xindian Dist., New Taipei City 23148, Taiwan (R.O.C.) Tel: +886-2-2218-1066 // Fax: +886-2-2218-1014

Website: <u>www.oring-networking.com</u>

#### Technical Support

E-mail: <a href="mailto:support@oring-networking.com">support@oring-networking.com</a>

#### Sales Contact

E-mail: <u>sales@oring-networking.com</u> (Headquarters) <u>sales@oring-networking.com.cn</u> (China)

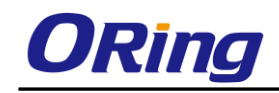

# **Tables of Contents**

| Getting  | Started 1                 |
|----------|---------------------------|
| 1.1      | About the IMG-111 Series1 |
| 1.2      | Software Features1        |
| 1.3      | Hardware Features1        |
| Hardwa   | re Overview2              |
| 2.1      | Front Panel2              |
| 2.2      | Front Panel LED           |
| Hardwa   | re Installation4          |
| 3.1      | DIN-Rail Installation     |
| 3.2      | Wall Mounting             |
| 3.3      | SIM Card Installation     |
| Cables a | and Antenna6              |
| 4.1      | Ethernet Cables           |
| 4.2      | Wireless Antenna          |
| Manage   | ment                      |
| 5.1      | Network Connection        |
| 5.2      | Configuration             |
| 5.2.1    | Basic Setting             |
| W        | 'AN9                      |
| L        | AN                        |
| D        | HCP11                     |
| IP       | Allocation                |
| 5.2.2    | Serial Setting            |
| Re       | emote management          |
| Se       | erial Configuration       |
| Po       | ort Configuration         |
| Se       | ervice Mode15             |
| Т        | CP Server Mode            |
| Т        | CP Client Mode            |
| U        | DP Client Mode            |
| 5.2.3    | Advanced Settings         |
| N.       | AT Setting                |
| Se       | ecurity Setting           |
| V        | PN Setting                |
| Ro       | outing Protocol           |
| Μ        | Tiscellaneous             |
| 5.2.4    | System Tools              |

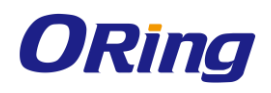

| Date & Time                 |
|-----------------------------|
| System Event                |
| Login Setting               |
| M2M Gateway Restart         |
| Firmware Upgrade            |
| Save/Restore Configurations |
| Remote Management           |
| Miscellaneous (Ping)        |
| 5.2.5 System Status         |
| System Info                 |
| System Log                  |
| Traffic Statistics          |
| 5.3 DS-tool                 |
| 5.3.1 General settings      |
| 5.3.2 Security              |
| 5.3.3 Network Setting       |
| 5.3.4 Upgrade Firmware      |
| 5.3.5 Reboot Device         |
| 5.3.6 Serial Settings       |
| 5.3.7 Service Mode          |
| Virtual COM Mode            |
| TCP Server Mode45           |
| TCP Client Mode             |
| UDP Mode                    |
| Technical Specifications 49 |

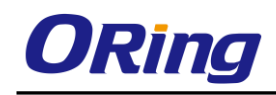

# **Getting Started**

## 1.1 About the IMG-111 Series

The IMG-111 series M2M Gateway is designed to operate in industrial environment, allowing devices to communicate with the Internet rapidly and efficiently over the LAN. The series consists of the IMG-111 and IMG-111-2G models to meet customers' different needs. The series comes with a RS-232 interface which enables users to access RS-232 data via 3.5G/2G connections. With built-in WAN connections, the series can be

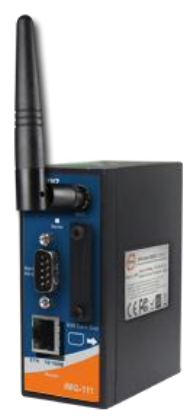

mounted in harsh environment easily to provide Internet access anytime and anywhere. The device also provides VPN capability to create encrypted virtual tunnels through the Internet, ensuring remote or mobile users safe connections to office networks.

## 1.2 Software Features

- 2G GSM/GPRS or 3.5G HSUDPA modem included
- Supports Open VPN, PPTP VPN
- Update DNS hostname: DDNS
- Versatile modes & event alarm by e-mail.
- Event warning by Syslog, Email, SNMP Trap, Relay output
- Redundant multiple host devices:
- 5 host devices: Virtual COM, TCP Server, TCP Client mode; UDP
- 4 IP Ranges: UDP

## 1.3 Hardware Features

- 1 x 10/100Base-T(X) Ethernet ports for LAN connection
- 1 x RS-232 Interface
- 1 x SIM card slot
- Power Inputs: 12~48 VDC
- Casing: IP-30
- Din-Rail and panel mounting enabled.
- Operating Temperature: -10 to 60°C
- Storage Temperature: -40 to 85°C
- Operating Humidity: 5% to 95%, non-condensing

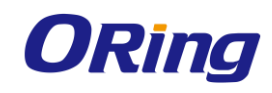

# Hardware Overview

# 2.1 Front Panel

The device provides the following ports on the front panel.

| Port              | Description                                           |
|-------------------|-------------------------------------------------------|
| Ethernet port     | 1 x 10/100Base-T(X) copper ports                      |
| RS-232 port       | 1 x RS-232 Serial port                                |
| Reset button      | Press the button for 3-5 seconds to reset the device. |
| SIM card slot     | 1 x SIM card slot                                     |
| Antenna connector | 1 x antenna connector                                 |

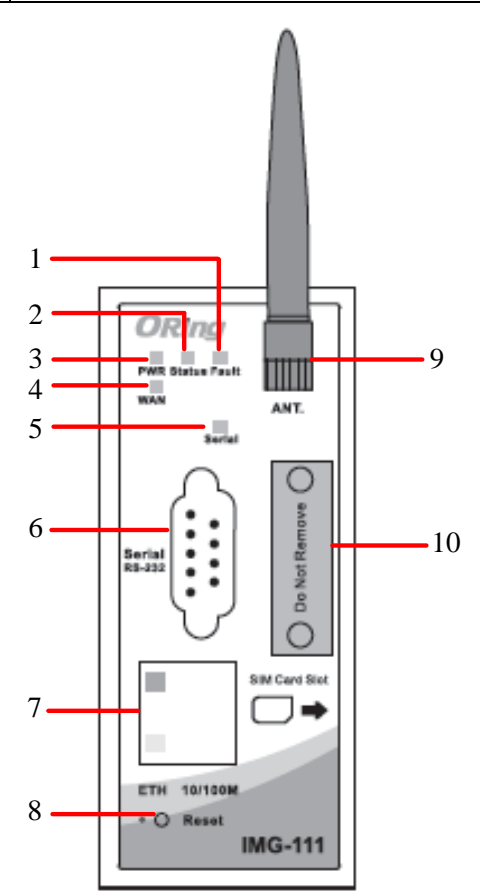

- 1. Fault LED. .
- 2. Status LED
- 3. Power LED
- 4. WAN LED
- 5. Serial transmission LED
- 6. RS-232 Serial port
- 7. 10/100Base-T(X) RJ45 fast Ethernet port

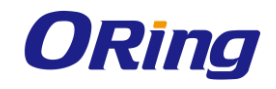

- 8. Reset button
- 9. GSM/DCS/UMT antenna for internal modem
- 10. SIM card slot

## 2.2 Front Panel LED

| LED     | Color | Status       | Description                        |
|---------|-------|--------------|------------------------------------|
| PWR     | Green | On Power On. |                                    |
| Statua  | Green | On           | Device is ready                    |
| Sialus  |       | Blinking     | Booting up                         |
| Fault   | Amber | On           | WAN connection fails (enable event |
|         |       |              | through web)                       |
| \A/A NI | Croon | On           | Modem is ready                     |
| VVAIN   | Green | Blinking     | Checking modem status              |
| сти     | Amber | On           | Port speed at 10Mbps               |
|         | Green | On           | Port speed at 100Mbps              |

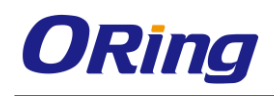

# Hardware Installation

# 3.1 DIN-Rail Installation

The device comes with a DIN-Rail kit in the package. The DIN-Rail kit allows you to fasten the device to a DIN-Rail.

Installing the device on the DIN-rail is easy. First, screw the Din-rail kit onto the back of the device, right in the middle of the back panel. Then slide the device onto a DIN-rail from the Din-rail kit and make sure the device clicks into the rail firmly.

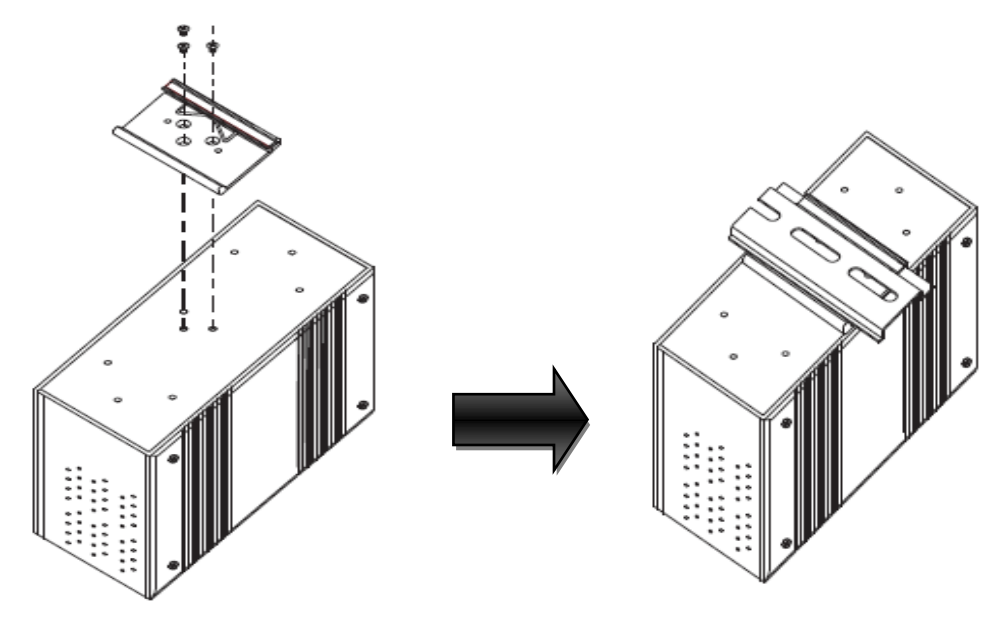

# 3.2 Wall Mounting

Besides Din-rail, the device can be fixed to the wall via a wall mount panel, which can be found in the package.

Follow the steps below to install the device to a rack.

**Step 1**: Install the L-shape mounting kits provided in the package to the left and right of the device.

**Step 2**: With front brackets orientated in front of the rack, mount the device in the rack with four rack-mounting screws.

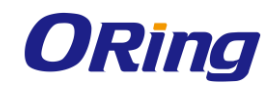

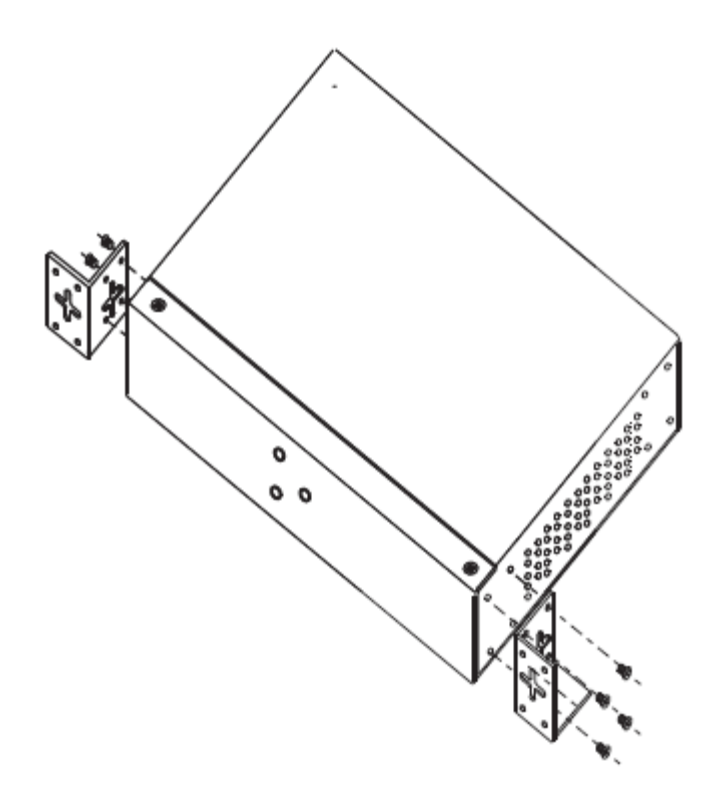

# 3.3 SIM Card Installation

After disconnecting the power of the device:

- 1. Un-fasten the screws.
- 2. Remove the cover

# Note: only remove the cover for SIM card installation. DO NOT remove the cover in normal operation.

- 3. Insert the SIM card into the slot.
- 4. Put the cover back
- 5. Fasten the screws.

Note: Make sure the power is off before you install the SIM card.

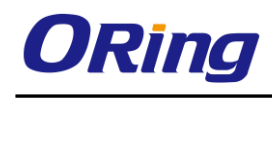

# Cables and Antenna

# 4.1 Ethernet Cables

The device has standard Ethernet ports. According to the link type, the device uses CAT 3, 4, 5,5e UTP cables to connect to any other network devices (PCs, servers, switches, routers, or hubs). Please refer to the following table for cable specifications.

Cable Types and Specifications:

| Cable        | Туре                 | Max. Length        | Connector |
|--------------|----------------------|--------------------|-----------|
| 10Base-T     | Cat. 3, 4, 5 100-ohm | UTP 100 m (328 ft) | RJ45      |
| 100Base-T(X) | Cat. 5 100-ohm UTP   | UTP 100 m (328 ft) | RJ45      |

With 10/100Base-T(X) cables, pins 1 and 2 are used for transmitting data, and pins 3 and 6 are used for receiving data.

10/100 Base-T(X) RJ-45 Port Pin Assignments:

| Pin Number | Assignment |
|------------|------------|
| 1          | TD+        |
| 2          | TD-        |
| 3          | RD+        |
| 4          | Not used   |
| 5          | Not used   |
| 6          | RD-        |
| 7          | Not used   |
| 8          | Not used   |

The device supports auto MDI/MDI-X operation. You can use a cable to connect the switch to a PC. The table below shows the 10/100Base-T(X) MDI and MDI-X port pin outs.

| Pin Number | MDI port      | MDI-X port    |
|------------|---------------|---------------|
| 1          | TD+(transmit) | RD+(receive)  |
| 2          | TD-(transmit) | RD-(receive)  |
| 3          | RD+(receive)  | TD+(transmit) |
| 4          | Not used      | Not used      |

10/100 Base-T(X) MDI/MDI-X Pin Assignments:

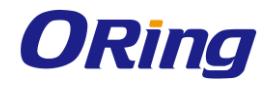

| 5 | Not used     | Not used      |
|---|--------------|---------------|
| 6 | RD-(receive) | TD-(transmit) |
| 7 | Not used     | Not used      |
| 8 | Not used     | Not used      |

**Note:** "+" and "-" signs represent the polarity of the wires that make up each wire pair.

## 4.2 Wireless Antenna

A GSM/DCS/UMT antenna is used for the built-in modem. You can also use an external RF cable and antenna for this connector.

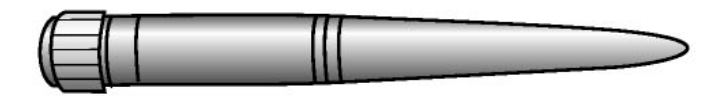

Cellular Antenna

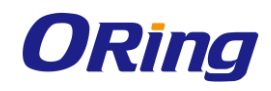

# <u>Management</u>

## 5.1 Network Connection

Before installing the device, you need to be able to access the device via a computer equipped with an Ethernet card or wireless LAN interface. To simplify the connection, it is recommended to use an Ethernet card to connect to a LAN.

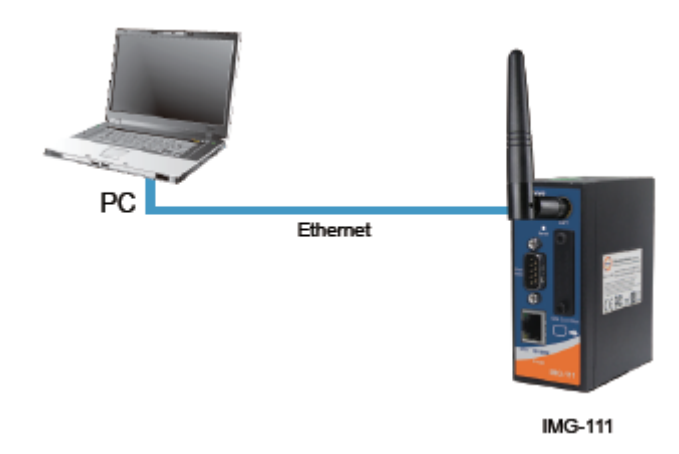

**Step 1**: Select power source. The device can be powered by +12~48V DC power input. **Step 2**: Connect a computer to the device. Use either a straight-through Ethernet cable or cross-over cable to connect the device to a computer. Once the LED of the LAN port lights up, which indicates the connection is established, the computer will initiate a DHCP request to retrieve an IP address from the device.

**Step 3**: Configure the device on a web-based management utility. Open a web browser on your computer and type <a href="http://192.168.10.1">http://192.168.10.1</a> (default gateway IP of the device) in the address box to access the webpage. A login window will pop up where you can enter the default login name admin and password admin. For security reasons, we strongly recommend you to change the password. Click on **System Tools** > **Login Setting** after logging in to change the password.

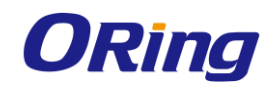

| Address 실 192, 168, 10, | 1                  |                      |        | 🖌 🄁 Co |
|-------------------------|--------------------|----------------------|--------|--------|
|                         | Connect to 192.1   | 68.10.1              | ? 🔀    |        |
|                         |                    | G                    |        |        |
|                         | Login              |                      |        |        |
|                         | <u>U</u> ser name: | <b>S</b>             | ×      |        |
|                         | <u>P</u> assword:  |                      |        |        |
|                         |                    | Remember my password |        |        |
|                         |                    | ОК                   | Cancel |        |

After you log in successfully, a Web interface will appear, as shown below. On the left hand side of the interface is a list of functions where you can configure the settings. The details of the configurations will be shown on the right screen.

| ORING                                                                                    | M2M 1 Port Serial Gateway                                |                          |
|------------------------------------------------------------------------------------------|----------------------------------------------------------|--------------------------|
|                                                                                          | Firmware Ver: 1.0e   Wan IP:   Uptime: 01:22:51          | www.oring-networking.com |
| B Home                                                                                   | Home                                                     |                          |
| Basic Setting     Serial Setting     Advanced Setting     System Tools     System Status | Welcome to M2M 1 Port Serial Gateway configuration page. |                          |

# 5.2 Configuration

On top of the Home screen shows information about the firmware version, uptime, and WAN

IP address.

| Label    | Description                                           |
|----------|-------------------------------------------------------|
| Firmware | Shows the current firmware version                    |
| Uptime   | Shows the elapsed time since the AP device is started |
| Wan IP   | Shows WAN IP address                                  |

### 5.2.1 Basic Setting

This section will guide you through the general settings for the device.

#### WAN

This page allows you to configure WAN settings. Different WAN connection types will have different settings.

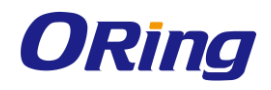

| Basic Setting> WAN    |                                 |
|-----------------------|---------------------------------|
| WAN Settings.         |                                 |
| Phone Number:         |                                 |
| APN:                  |                                 |
| User Name:            |                                 |
| Password:             |                                 |
| Baud Rate:            | 460800 💌                        |
| PIN:                  | Enable PIN check before dialing |
|                       | PIN Code:                       |
| Auto Connect :        | ✓ Enable                        |
| Reconnect on Failure: | ✓ Enable                        |
| Fast Mode:            | Enable                          |
| Device Status :       | Ready.                          |
| Operations :          | Connect Disconnect              |
| Link Status :         | Disconnected                    |
| Modem Status:         | Operator:                       |
|                       | RadioType:                      |
|                       | Signal Quality:                 |
| Auto recheck:         | 00h:00m:00s 🗖                   |
| Save Refresh          | Cancel                          |

| Label         | Description                                                      |
|---------------|------------------------------------------------------------------|
| Phone Number  | Telephone number provided by your ISP                            |
| APN           | Enter the APN value (optional)                                   |
| User Name     | Enter the user name provided by your ISP                         |
| Password      | Enter the password provided by your ISP                          |
| PIN           | Enter the PIN code if PIN check is required                      |
| Auto Connect  | If this option is enabled, the connection will be called up when |
|               | M2M Gateway boots up                                             |
| Device Status | Show the status of built-in modem device.                        |
| Operations    | Click "Connect" to call up the built-in modem.                   |
|               | Click "Disconnect" to shut down the connection                   |
| Link Status   | Show the status of connection, up, down or connecting            |
| Auto recheck  | Enable auto refresh modem status per 28 sec                      |

#### LAN

These are the IP settings of the LAN interface for the IMG-111 M2M Gateway. The LAN IP address is privately for your internal network and cannot be exposed on the Internet.

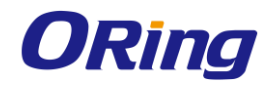

| Basic Setting> LAN |              |
|--------------------|--------------|
| LAN Side settings. |              |
| Router Name:       | IR71001210F  |
| IP Address:        | 192.168.10.1 |
| Subnet Mask:       | 255.255.0    |

| Label       | Description                                                    |
|-------------|----------------------------------------------------------------|
| Router Name | Enter the name of your device                                  |
| IP Address  | The IP address of the LAN. The default value is 192.168.10.1   |
| Subnet Mask | The subnet mask of the LAN. The default value is 255.255.255.0 |

#### DHCP

DHCP stands for Dynamic Host Control Protocol. The IMG-111 was built-in DHCP server. The internal DHCP server will assign an IP address to the computers (DHCP client) on the LAN automatically.

Set your computers to be DHCP clients by setting their TCP/IP settings to obtain an IP address automatically. The DHCP server will allocate an unused IP address from the IP address pool to the requesting computer automatically.

| Basic Setting> DHCP -> DHCP Server |                    |    |            |
|------------------------------------|--------------------|----|------------|
| Set DHCP Server.                   |                    |    |            |
| DHCP Server:                       | ⊙Enabled ○Disabled |    |            |
| Starting IP:                       | 192.168.10.2       |    |            |
| Ending IP:                         | 192.168.10.100     |    |            |
| Lease Time:                        | 48 Hours           |    |            |
| Local Domain Name:                 | (optional)         |    |            |
| Current DHCP Client Information    |                    |    |            |
| # HostName                         | Mac                | IP | Expires In |
| Static IP Allocation Setup         |                    |    |            |

| Label       | Description                                                       |
|-------------|-------------------------------------------------------------------|
| DHCP Server | Enables or disables the DHCP server function. The default setting |
|             | is <b>Enabled</b> .                                               |
| Starting IP | The starting IP address of the IP range assigned by the DHCP      |
|             | server                                                            |
| Ending IP   | The ending IP address of the IP range assigned by the DHCP        |
|             | server                                                            |

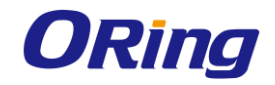

| Lease Time                | The period of time for the IP address to be leased. During the lease   |  |
|---------------------------|------------------------------------------------------------------------|--|
|                           | time, the DHCP server cannot assign that IP address to any other       |  |
|                           | clients. Enter a number in the field. The default setting is 48 hours. |  |
| Local Domain Name         | Enter the local domain name of a private network (optional)            |  |
| Current DHCP              | List of the computers on your network that are assigned an IP          |  |
| <b>Client Information</b> | address by internal DHCP server.                                       |  |

#### **IP Allocation**

IP allocation provides one-to-one mapping of MAC address to IP address. When computers with the MAC address requesting an IP from IMG-111, it will be assigned with the IP address according to the mapping. You can choose one from the client list and add it to the mapping relationship.

| Basic Setting> DHCP -> IP Allocation |            |           |
|--------------------------------------|------------|-----------|
| Allocate IP Address Manually.        |            |           |
| Choose a Client to Edit 💌 Copy to    |            |           |
|                                      |            |           |
| MAC Address                          | IP Address |           |
| MAC Address                          | IP Address | Add Clear |
| MAC Address Static DHCP Client List: | IP Address | Add Clear |

| Label                   | Description                                                     |  |
|-------------------------|-----------------------------------------------------------------|--|
| Choose a Client to Edit | The list shows the MAC addresses and IP addresses that are      |  |
|                         | already assigned by IMG-111. Choose one from the list and click |  |
|                         | Copy to button for editing.                                     |  |
| MAC Address             | The MAC addresses of the computer.                              |  |
| IP Address              | The IP address to be related to the MAC address.                |  |
| Static DHCP Client List | Shows the IP addresses locked to specific MAC addresses         |  |

## 5.2.2 Serial Setting

#### Remote management

The remote management setting allows user to enable the WAN access of the DS-tool management and serial port access.

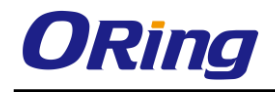

| Ser2net Setting>Remote management                            |                    |  |
|--------------------------------------------------------------|--------------------|--|
| Set the Remote Management enable DS-tool to access from WAN. |                    |  |
| Remote management:                                           | ○ Enable ⊙ Disable |  |
| Port External Access:                                        |                    |  |
| Port1:                                                       | ○Enable ⊙Disable   |  |
| Apply Cancel                                                 |                    |  |

| Label   |          | Description                                                        |
|---------|----------|--------------------------------------------------------------------|
| Remote  |          | Enable to managed IMG-111 by DS-tool through WAN access            |
| Managem | ent      |                                                                    |
| Port    | External | Enable to allow using of serial data port and control port through |
| Access  |          | WAN access I                                                       |

## Serial Configuration

This page allows you to configure serial port parameters.

| Ser2net Setting> | Serial Configuration |
|------------------|----------------------|
|------------------|----------------------|

|                           | Port1                |
|---------------------------|----------------------|
| Port Alias                | Port1                |
| Interface                 | RS232 💌              |
| Baud Rate                 | 38400 💌              |
| Data Bits                 | 8 🛩                  |
| Stop Bits                 | 1 💌                  |
| Parity                    | None 💌               |
| Flow Control              | None 💌               |
| Force TX Interval<br>Time | 0 ms                 |
| Performance               | Throughput O Latency |
| Apply Cancel              |                      |

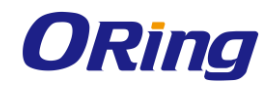

| Label                  | Description                                                        |
|------------------------|--------------------------------------------------------------------|
| Port Alias             | Remark the port to hint the connected device                       |
| Interface              | RS422 / RS485(2-wires) / RS485(4-wires)                            |
| Boud roto              | 110bps/300bps/1200bps/2400bps/4800bps/9600bps/19200bps/            |
| Baud rate              | 38400bps/57600bps/115200bps                                        |
| Data Bits              | 5, 6, 7, 8                                                         |
| Stop Bits              | 1, 2 (1.5)                                                         |
| Parity                 | No, Even, Odd, Mark, Space                                         |
| Flow Control           | No, XON/XOFF                                                       |
|                        | Force TX interval time is to specify the timeout when no data has  |
| Force TV Interval Time | been transmitted. When the timeout is reached or TX buffer is full |
| Force 1X Interval Time | (4K Bytes), the queued data will be sent. 0 means disable.         |
|                        | Factory default value is 0                                         |
| Performance            | Throughput: This mode is optimized for the highest transmission    |
|                        | speed.                                                             |
|                        | Latency: This mode is optimized for the shortest response time.    |

### Port Configuration

| Ser2net Setting> Port Configuration |                         |
|-------------------------------------|-------------------------|
|                                     | Port1                   |
| Local TCP Port                      | 4008                    |
| Command Port                        | 4009                    |
| Mode                                | Serial to Ethernet      |
| Flush Data Buffer After             | 0 ms                    |
| Delimiter(Hex 0~ff)                 | 1: 00 2: 00 3: 00 4: 00 |
| Mode                                | Ethernet to Serial      |
| Flush Data Buffer After             | 0 ms                    |
| Delimiter(Hex 0~ff)                 | 1: 00 2: 00 3: 00 4: 00 |
| Apply Cancel                        |                         |

| Label                 | Description                                                                 |
|-----------------------|-----------------------------------------------------------------------------|
| Serial to<br>Ethernet | Flush Data Buffer After:                                                    |
|                       | The received data will be queued in the buffer until all the delimiters are |
|                       | matched. When the buffer is full (4K Bytes) or after "flush S2E data        |
|                       | buffer" timeout, the data will also be sent. You can set the time from 0    |
|                       | to 65535 second.                                                            |

|                       | Delimiter:                                                                          |
|-----------------------|-------------------------------------------------------------------------------------|
|                       | You can define max. 4 delimiters (00~FF, Hex) for each way. The data                |
|                       | will be hold until the delimiters are received or the option "Flush Serial to       |
|                       | Ethernet data buffer" times out. ${f 0}$ means disable. Factory default is ${f 0}$  |
|                       | Flush Data Buffer After:                                                            |
| Ethernet to<br>serial | The received data will be queued in the buffer until all the delimiters are         |
|                       | matched. When the buffer is full (4K Bytes) or after "flush E2S data                |
|                       | buffer" timeout, the data will also be sent. You can set the time from 0 to         |
|                       | 65535 seconds.                                                                      |
|                       | Delimiter:                                                                          |
|                       | You can define max. 4 delimiters (00~FF, Hex) for each way. The data                |
|                       | will be hold until the delimiters are received or the option "Flush Ethernet        |
|                       | to Serial data buffer" times out. ${f 0}$ means disable. Factory default is ${f 0}$ |

### Service Mode Virtual COM Mode

In Virtual COM mode, the driver establishes a transparent connection between host and serial device by mapping the port of the serial server serial port to a local COM port on the host computer. The Virtual COM mode also supports up to 5 simultaneous connections, so that multiple hosts can send or receive data by the same serial device at the same time.

| Serzhet Setting> Service Mode |                           |
|-------------------------------|---------------------------|
|                               | Port1                     |
| Data Encryption               | ○ Enable ④ Disable        |
| Service Mode                  | Virtual COM Mode 💌        |
| Idle Timeout                  | 10 (0~65535)seconds       |
| Alive Check                   | 20 (0~65535)seconds       |
| Max Connection                | 1 v max. connection (1~5) |
| Apply Cancel                  |                           |

| Label           | Description                                                                    |
|-----------------|--------------------------------------------------------------------------------|
| Data Encryption | Use SSL to encrypt data.                                                       |
| Idle Timeout    | When serial port stops data transmission for a defined period of               |
|                 | time (Idle Timeout), the connection will be closed and the port will           |
|                 | be freed and try to connect with other hosts. <b>0</b> indicate disable        |
|                 | this function. Factory default value is <b>0</b> . If Multilink is configured, |
|                 | only the first host connection is effective for this setting.                  |
| Alive Check     | The serial device will send TCP alive-check package in each                    |

ORing Industrial Networking Corp.

|                | defined time interval (Alive Check) to remote host to check the          |
|----------------|--------------------------------------------------------------------------|
|                | TCP connection. If the TCP connection is not alive, the                  |
|                | connection will be closed and the port will be freed. ${\bf 0}$ indicate |
|                | disable this function. Factory default is 0.                             |
| Max Connection | The number of maximum connections can be supported. The                  |
|                | maximum value is <b>5</b> , default values is <b>1</b> .                 |

\*Not allowed to mapping Virtual COM from web

#### **TCP Server Mode**

In TCP Server mode, IMG is configured with a unique port combination on a TCP/IP network. In this case, IMG waits passively to be contacted by the device. After the device establishes a connection with the serial device, it can then proceed with data transmission. The TCP Server mode also supports up to 5 simultaneous connections, so that multiple device can receive data from the same serial device at the same time.

| Ser2net Set | ting> | Service | Mode |
|-------------|-------|---------|------|
|-------------|-------|---------|------|

|                 | Port1                    |
|-----------------|--------------------------|
| Data Encryption | ○ Enable                 |
| Service Mode    | TCP Server Mode 💌        |
| TCP Server Port | 4008                     |
| Idle Timeout    | 10 (0~65535)seconds      |
| Alive Check     | 20 (0~65535)seconds      |
| Max Connection  | 1 v max. connection(1~5) |
| Apply Cancel    |                          |

| Label           | Description                                                                           |
|-----------------|---------------------------------------------------------------------------------------|
| Data Encryption | Use SSL to encrypt data.                                                              |
| TCP Server Port | Set the port number for data transmission.                                            |
| Idle Timeout    | When serial port stops data transmission for a defined period of                      |
|                 | time (Idle Timeout), the connection will be closed and the port will                  |
|                 | be freed and try to connect with other hosts. ${\boldsymbol 0}$ indicate disable this |
|                 | function. Factory default value is 0. If Multilink is configured,                     |
|                 | only the first host connection is effective for this setting.                         |
| Alive Check     | The serial device will send TCP alive-check package in each                           |
|                 | defined time interval (Alive Check) to remote host to check the                       |
|                 | TCP connection. If the TCP connection is not alive, the                               |

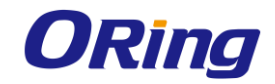

|                | connection will be closed and the port will be freed. 0 indicate |
|----------------|------------------------------------------------------------------|
|                | disable this function. Factory default is <b>0</b> .             |
| Max Connection | The number of maximum connections can be supported. The          |
|                | maximum value is <b>5</b> , default values is <b>1</b> .         |

#### **TCP Client Mode**

In TCP Client mode, the device can establish a TCP connection with a server by the method you set (Startup or any character). After the data has been transferred, device can disconnect automatically from the server by using the TCP alive check time or Idle timeout settings.

| Ser2net Setting> Service Mode |                         |
|-------------------------------|-------------------------|
|                               | Port1                   |
| Data Encryption               | ◯ Enable ④ Disable      |
| Service Mode                  | TCP Client Mode         |
| Destination Host              | 0.0.0.0 : 4008          |
| Idle Timeout                  | 10 (0~65535)seconds     |
| Alive Check                   | 20 (0~65535)seconds     |
| Connect on                    | Startup ○ Any Character |
| Destination Host              | Port                    |
| 1.                            | 65535                   |
| 2.                            | 65535                   |
| 3.                            | 65535                   |
| 4.                            | 65535                   |
| Apply Cancel                  |                         |

| Label            | Description                                                                           |
|------------------|---------------------------------------------------------------------------------------|
| Data Encryption  | Use SSL to encrypt data.                                                              |
| Destination Host | Set the IP address of host and the port number of data port                           |
|                  | When serial port stops data transmission for a defined period of                      |
|                  | time (Idle Timeout), the connection will be closed and the port will                  |
| Idle Timeout     | be freed and try to connect with other hosts. ${\boldsymbol 0}$ indicate disable this |
|                  | function. Factory default value is ${f 0}$ . If Multilink is configured, only         |
|                  | the first host connection is effective for this setting.                              |
|                  | The serial device will send TCP alive-check package in each                           |
| Alive Check      | defined time interval (Alive Check) to remote host to check the                       |
|                  | TCP connection. If the TCP connection is not alive, the                               |
|                  | connection will be closed and the port will be freed. <b>0</b> indicate               |

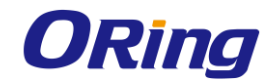

|                    | disable this function. Factory default is <b>0.</b>          |  |  |  |
|--------------------|--------------------------------------------------------------|--|--|--|
| Connact on Startun | The TCP Client will build TCP connections once the connected |  |  |  |
| Connect on Startup | serial device is started.                                    |  |  |  |
| Connect on Any     | The TCP Client will build TCP connections once the connected |  |  |  |
| Character          | serial device starts to send data.                           |  |  |  |

#### **UDP Client Mode**

Compared to TCP communications, UDP is faster and more efficient. In UDP mode, you can Uni-cast or Multi-cast data from the serial device server to host computers, and the serial device can also receive data from one or multiple host

| Ser2net Setting> Service Mod | Ser2net Setting> Service Mode |           |  |  |  |  |
|------------------------------|-------------------------------|-----------|--|--|--|--|
|                              | Port1                         | Port1     |  |  |  |  |
| Service Mode                 | UDP Mode                      |           |  |  |  |  |
| Listen Port                  | 4008                          |           |  |  |  |  |
| Host start IP                | Host end IP                   | Send Port |  |  |  |  |
| 1.                           |                               | 65535     |  |  |  |  |
| 2.                           |                               | 65535     |  |  |  |  |
| 3.                           |                               | 65535     |  |  |  |  |
| 4.                           |                               | 65535     |  |  |  |  |
| Apply Cancel                 |                               |           |  |  |  |  |

## 5.2.3 Advanced Settings

#### **NAT Setting**

#### **Virtual Server**

Virtual Server is used for setting up public services on the LAN, such as DNS, FTP and Email. Virtual Server is defined as a Local Port to the LAN servers, and all requests from Internet to this Local port will be redirected to the computer specified by the Local IP.

Any PC that was used for a virtual server must have static or reserved IP Address because its IP address may change when requesting IP by DHCP

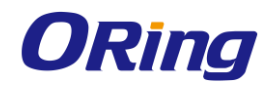

| Advanced S    | etting> NAT Se | tting -> Virtua         | al Server      |          |          |               |         |     |
|---------------|----------------|-------------------------|----------------|----------|----------|---------------|---------|-----|
| Virtual serve | er settings.   |                         |                |          |          |               |         |     |
| Virtual Serve | er:            | 🔿 Enable 💿              | Disable        |          |          |               |         |     |
| Description:  |                |                         |                |          |          |               |         |     |
| Public IP:    |                | 💿 All <sub> O</sub> Spe | cify           |          |          |               |         |     |
| Public Port:  |                |                         |                |          |          |               |         |     |
| Protocol:     |                |                         | P 🔿 Both       |          |          |               |         |     |
| Local IP:     |                |                         |                |          |          |               |         |     |
| Local Port:   |                |                         |                |          |          |               |         |     |
| Enable Now    | :              | 💿 Yes 🔵 No              |                |          |          |               |         |     |
|               |                | Add Can                 | cel            |          |          |               |         |     |
| Virtual serve | er list:       |                         |                |          |          |               |         |     |
| #             | Description    | Public IP               | Public<br>Port | Protocol | Local IP | Local<br>Port | Enabled | Ops |
|               |                |                         |                |          |          |               |         |     |

| Label               | Description                                                                |
|---------------------|----------------------------------------------------------------------------|
| Virtual Server      | Enable or disable Virtual Server                                           |
| Description         | Enter the description of the entry. Acceptable characters consist of       |
|                     | '0-9', 'a-z', 'A-Z'. This field accepts null value.                        |
| Public IP           | Enter a public IP allowed to access the virtual service. If not specified, |
|                     | choose All.                                                                |
| Public Port         | The port number on the WAN (Wide Area Network) side that will be           |
|                     | used to access the virtual service.                                        |
| Protocol            | The protocol used for the virtual service                                  |
| Local IP            | The IP address of the computer that will provide virtual service           |
| Local Port          | The port number of the service used by the private IP computer             |
| Enable Now          | Enables the virtual server entry after adding it                           |
| Virtual server list | Click Edit to edit the virtual service entry and Del to delete the entry.  |

#### **Port Trigger**

Some applications require multiple connections, like Internet games, video conferencing, Internet calling and so on. These applications cannot work with a pure NAT M2M Gateway. Port Trigger is used for some of the applications that can work with an NAT M2M Gateway

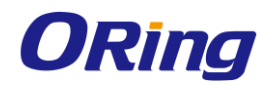

| Advanced Setting> NAT 9 | Setting -> | Port Trigger        |                 |                      |                  |        |     |
|-------------------------|------------|---------------------|-----------------|----------------------|------------------|--------|-----|
| Port Trigger settings.  |            |                     |                 |                      |                  |        |     |
| Port Trigger:           | 🔿 Enal     | ole 💿 Disable       |                 |                      |                  |        |     |
| Description:            |            |                     |                 |                      |                  |        |     |
| Trigger Port:           |            |                     |                 |                      |                  |        |     |
| Trigger Protocol:       | 🔿 ТСР      | ⊖ UDP ⊖ Bo          | th              |                      |                  |        |     |
| Incoming Port:          |            |                     |                 |                      |                  |        |     |
| Incoming Protocol:      | 🔿 ТСР      | ⊖ UDP ⊖ Bo          | th              |                      |                  |        |     |
| Enable:                 | 🔵 Yes      | 🔿 No                |                 |                      |                  |        |     |
|                         | Add        | Cancel              |                 |                      |                  |        |     |
| Port Trigger List:      |            |                     |                 |                      |                  |        |     |
| # Description           |            | Trigger<br>Protocol | Trigger<br>Port | Incoming<br>Protocol | Incoming<br>Port | Enable | Ops |

| Label                                                                           | Description                                                 |
|---------------------------------------------------------------------------------|-------------------------------------------------------------|
| Port Trigger                                                                    | Enable or disable Port Trigger                              |
| Description                                                                     | Enter the description for the entry                         |
| Trigger Port                                                                    | This is the port used to trigger the application.           |
| Trigger Protocol                                                                | This is the protocol used to trigger the application.       |
| Incoming Port This is the port number on the WAN side that will be used to acce |                                                             |
|                                                                                 | the application.                                            |
| Incoming Protocol                                                               | This is the protocol used for incoming port.                |
| Enable Now                                                                      | Enable the rule after adding the entry                      |
| Port Trigger List                                                               | Click Edit to edit the entry, click Del to delete the entry |

#### DMZ

DMZ (Demilitarized Zone) allows a computer to be exposed to the Internet without passing through the security settings and therefore is unsecured. This feature is useful for special purposes such as gaming.

To use this function, you need to set an internal computer as the DMZ host by entering its IP address. Adding a client to the DMZ may expose your local network to a variety of security risks, so use this function carefully.

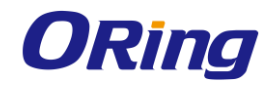

| Advanced Setting> NAT S | etting -> DMZ      |   |  |  |  |
|-------------------------|--------------------|---|--|--|--|
| DMZ settings.           |                    |   |  |  |  |
| DMZ:                    | 🔿 Enable 💿 Disable |   |  |  |  |
| Description:            |                    | ] |  |  |  |
| DMZ Host IP:            |                    |   |  |  |  |
|                         |                    |   |  |  |  |

| Label       | Description                                                 |
|-------------|-------------------------------------------------------------|
| DMZ         | Enables or disables DMZ                                     |
| Description | Enter a description for the DMZ host entry                  |
| DMZ Host IP | Enter the IP address of the computer to act as the DMZ host |

#### UPnP

The UPnP (Universal Plug and Play) feature allows Internet devices to access local host resources or devices as needed. UPnP-enabled devices can be automatically discovered by the UPnP service application on the LAN.

| Advanced Setting> N | NAT Setting -> UPnP                                            |          |          |          |            |
|---------------------|----------------------------------------------------------------|----------|----------|----------|------------|
| UPnP settings.      |                                                                |          |          |          |            |
| UPnP:               | <ul> <li>Enabled O Disabled</li> <li>Enable NAT-PMP</li> </ul> |          |          |          |            |
| UPnP List:          |                                                                |          |          |          |            |
| #                   | Application                                                    | Ext Port | Protocol | Int Port | IP Address |

| Label          | Description                                                           |  |  |  |  |
|----------------|-----------------------------------------------------------------------|--|--|--|--|
| UPnP           | Enable or disable UPnP.                                               |  |  |  |  |
| Enable NAT-PMP | NAT-PMP allows a computer in a private network (behind a NAT          |  |  |  |  |
|                | router) to automatically configure the device to allow parties        |  |  |  |  |
|                | outside the private network to contact with each other. NAT-PMP       |  |  |  |  |
|                | operates with UDP. It essentially automates the process of port       |  |  |  |  |
|                | forwarding. Check the box to enable NAT-PMP.                          |  |  |  |  |
| UPnP List      | P List This table lists the current auto port forwarding information. |  |  |  |  |
|                | Application: The application that generates this port forwarding.     |  |  |  |  |
|                | Ext Port: The port opened on WAN                                      |  |  |  |  |
|                | Protocol: The protocol type                                           |  |  |  |  |
|                | Int Port: The port redirected to the local computer                   |  |  |  |  |
|                | IP Address: The IP address of local computer to be redirected to      |  |  |  |  |

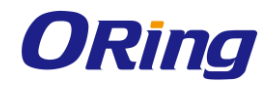

## Security Setting

#### IP Filter

IP filters enable you to control the forwarding of incoming and outgoing data between your LAN and the Internet and within your LAN. This control is implemented via IP filter rules which are defined to block attempts by certain computers on your LAN to access certain types of data or Internet locations. You can also block incoming access to computers on your LAN.

| ID filter cottings  |                 |             |                |          |      |         |            |
|---------------------|-----------------|-------------|----------------|----------|------|---------|------------|
| IP filter settings. |                 |             |                |          |      |         |            |
| IP Filter:          | 🔿 Enable 💿 D    | isable      |                |          |      |         |            |
| Description:        |                 |             |                |          |      |         |            |
| Rule:               | DROP 💌          |             |                |          |      |         |            |
| Direction:          | LAN->WAN 🔽      |             |                |          |      |         |            |
| IP Address:         | Source IP:      |             |                |          |      |         |            |
|                     | Destination IP: |             |                |          |      |         |            |
| Protocol:           | ⊖ All           |             |                |          |      |         |            |
|                     | ○ ICMP          |             |                |          |      |         |            |
|                     | Specify prote   | col number: |                |          |      |         |            |
|                     | TCP             | Specify po  | ort:           |          |      |         |            |
|                     | O UDP           | Specify po  | ort:           |          |      |         |            |
| Enable Now:         | 💿 Yes 🔿 No      |             |                |          |      |         |            |
|                     | Add Cance       | el          |                |          |      |         |            |
| IP filter list:     |                 |             |                |          |      |         |            |
| # Description       | Rule Direction  | Source IP   | Destination IP | Protocol | Port | Enabled | Operations |

| Label          | Description                                                                    |
|----------------|--------------------------------------------------------------------------------|
| IP Filter      | Enables or disables the IP Filter                                              |
| Description    | Enter description for the entry.                                               |
| Rule           | Configures the rules to be applied to the IP filter. Available options include |
|                | DROP, ACCEPT, and REJECT.                                                      |
| Direction      | Specif the direction of data flow to be filtered                               |
| IP Address     | Enter the IP address of the source and destination computer                    |
| Protocol       | Choose which protocol to be filtered.                                          |
| Enable Now     | Enable the entry after adding it                                               |
| IP Filter List | Click edit for editing the entry, click Del to delete the entry.               |

#### **MAC Filter**

This page enables you to deny or allow LAN computers to access the Internet based on their MAC addresses.

ORing Industrial Networking Corp.

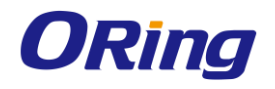

| Advanced Setting> Security Setting -> MAC Filter |             |               |              |         |            |
|--------------------------------------------------|-------------|---------------|--------------|---------|------------|
| MAC Filter set                                   | tings.      |               |              |         |            |
| MAC Filter:                                      | 🔿 Enat      | ble 💿 Disable |              |         |            |
| Description:                                     |             |               |              |         |            |
| Rule:                                            | DROP        | <b>V</b>      |              |         |            |
| MAC Address:                                     |             | (e.x. 00:11)  | 22:aa:bb:cc) |         |            |
| Enable Now:                                      | Yes         | O No          |              |         |            |
|                                                  | Add         | Cancel        |              |         |            |
| MAC filter list:                                 |             |               |              |         |            |
| #                                                | Description | Rule          | MAC Address  | Enabled | Operations |

| Label           | Description                                                     |  |
|-----------------|-----------------------------------------------------------------|--|
| MAC Filter      | Enables or disables the MAC Filter                              |  |
| Description     | Enter description for the entry                                 |  |
| Rule            | Configures the rules to be applied to the MAC filter. Available |  |
|                 | options include DROP, ACCEPT, and REJECT.                       |  |
| MAC Address     | Enter the MAC address to be filtered                            |  |
| Enable Now      | Click Yes to enable the entry after adding it                   |  |
| MAC Filter List | Shows the information of all MAC filters.                       |  |

### VPN Setting Open VPN

Open VPN is a full-functioned SSL VPN solution which can accommodates a wide range of configurations including remote access, site-to-site VPNs, WiFi security, and enterprise-scale remote access solutions with load balancing, failover, and fine-grained access-controls.

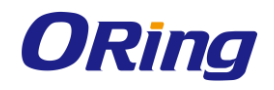

| Advanced Setting> V | Advanced Setting> Vpn Setting -> Openvpn |  |
|---------------------|------------------------------------------|--|
| Openvpn settings.   |                                          |  |
| Server settings.    |                                          |  |
| Openvpn Server:     | ○ Enable ⊙ Disable                       |  |
| Tunnel Protocol:    | UDP 💌                                    |  |
| Port:               | 1194                                     |  |
| LZO Compression:    | 💿 Enable 🔿 Disable                       |  |
| Keys Setting:       | Auto 🔽                                   |  |
| Diagnosis           |                                          |  |
| Client settings.    |                                          |  |
| Openvpn Client:     | 🔿 Enable 💿 Disable                       |  |
| Server IP :         |                                          |  |
| Tunnel Protocol:    | UDP 💽                                    |  |
| Port:               | 1194                                     |  |
| LZO Compression:    | ⊙ Enable ○ Disable                       |  |
| Keys Setting:       | Auto 🔽                                   |  |
| Diagnosis           |                                          |  |

The following topology shows the common use of VPN connection from WAN side

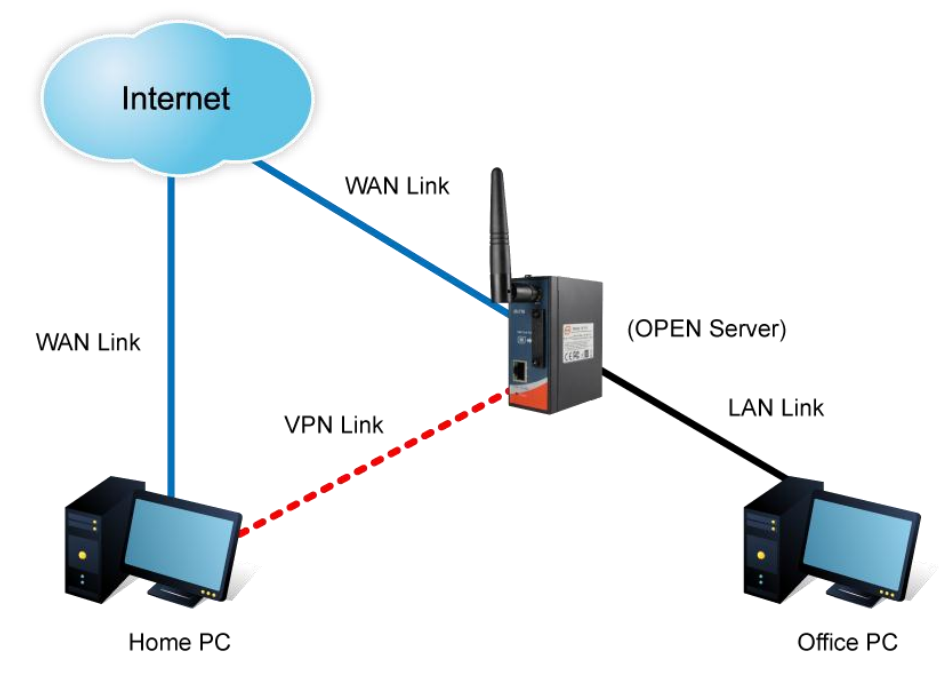

1: Open VPN Server

#### **Connection to Open VPN Server**

Before connecting to the Open VPN server of IMG-111 M2M Gateway, please install Open VPN client software for your windows PC. It can be downloaded from http://Open

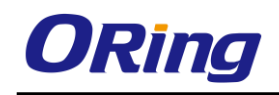

VPN.net/download.html#stablel. The current version of Open VPN used in IMG-111 is version 2.0.9. The corresponding software for client should be installed

| Label           | Description                                                              |  |
|-----------------|--------------------------------------------------------------------------|--|
| Open VPN Server | Enables or disables the function of Open VPN server                      |  |
| Tunnel Protocol | Select <b>UDP</b> or <b>TCP</b> protocol depending on your needs. TCP is |  |
|                 | more reliable than UDP, but UDP performs better than TCP. It is          |  |
|                 | recommended to use UDP if the distance between VPN server                |  |
|                 | and client is short; otherwise, use TCP.                                 |  |
| Port            | The number of the port (default is <b>1194</b> ).                        |  |
| LZO Compression | Enables or disables the function of LZO Compression                      |  |
| Keys Setting    | Select Auto to use preset certificates or Manual to use your             |  |
|                 | certificates. Please install openvpn client software to generate         |  |
|                 | your certificates and paste them here. For more information,             |  |
|                 | please visit openvpn website.                                            |  |

#### 2: Open VPN Client

Two M2M Gateways are needed for creating site-to-site VPN connection using this mode

| Label               | Description                                                              |  |
|---------------------|--------------------------------------------------------------------------|--|
| Open VPN Client     | Enables or disables the function of Open VPN client.                     |  |
| Server IP/Host Name | Enter the Open VPN server IP address                                     |  |
| Tunnel Protocol     | Select <b>UDP</b> or <b>TCP</b> protocol depending on your needs. TCP is |  |
|                     | more reliable than UDP, but UDP performs better than TCP. It is          |  |
|                     | recommended to use UDP if the distance between VPN server                |  |
|                     | and client is short; otherwise, use TCP.                                 |  |
| Port                | The number of the port (default is <b>1194</b> ).                        |  |
| LZO Compression     | Enables or disables the LZO Compression                                  |  |
| Keys Setting        | Select Auto to use preset certificates or Manual to use your             |  |
|                     | certificates. Please install openvpn client software to generate         |  |
|                     | your certificates and paste them here. For more information,             |  |
|                     | please visit openvpn website.                                            |  |

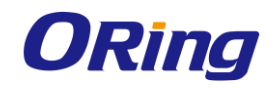

#### 3: Open VPN Server VS Client

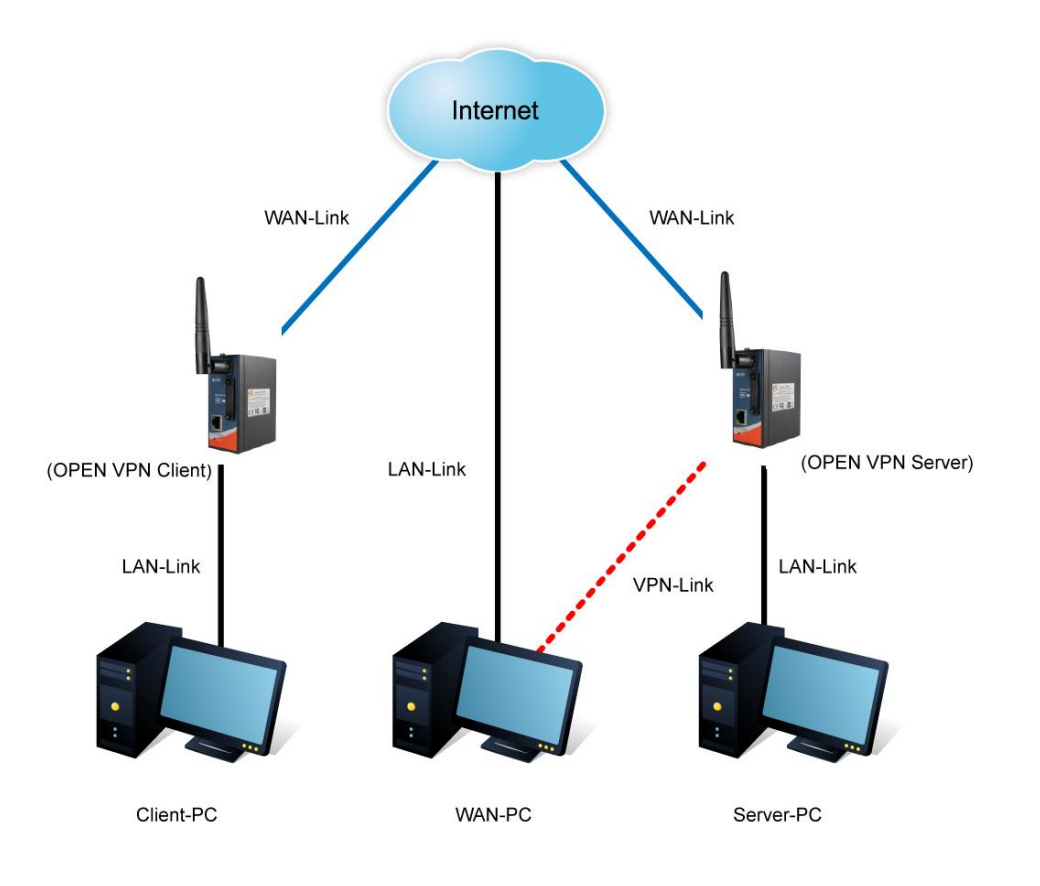

#### **Open VPN Server and Client Connection**

The chart above displays the connection of Open VPN Server and Client. The Server IP and Client IP address should configure with the same network domain.

#### **PPTP VPN**

PPTP (Point to Point Tunneling Protocol) VPN allows PCs connected to the router through WAN ports to act as PCs in the same LAN.

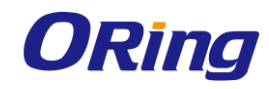

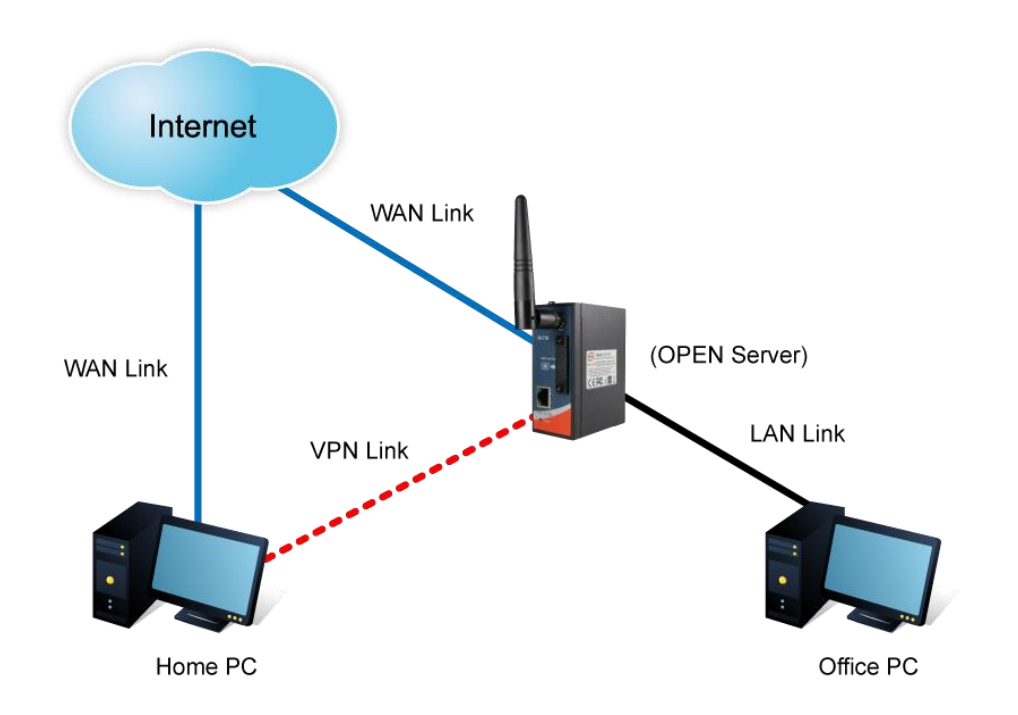

To create a PPTP connection to the router, you must create a new network connection on your Windows PC by right clicking **Network > Property > Create a new connection > Connect to my work space (VPN) > Use VPN to Internet**, and then enter the user name and password set in the page.

After setting up a new connection, you can make configurations in the following page.

| Advanced Setting> Vpn Setting -> PPTP Vpn |                                                      |
|-------------------------------------------|------------------------------------------------------|
| PPTP Server settings.                     |                                                      |
| PPTP Server                               | 🔿 Enable 💿 Disable                                   |
| Server IP :                               | 192.168.10.1                                         |
| Clients IP:                               | 192.168.10.150-180                                   |
| PPP Options:                              | 🗌 require-chap                                       |
|                                           | 🗌 require-mschap                                     |
|                                           | 🗹 require-mschap-v2                                  |
|                                           | 🗹 require-mppe                                       |
| Routing Option:                           | Enable Routing Protocols through PPTP VPN Connection |
| CHAP-Secrets:                             | admin * admin *                                      |

| Label       | Description                                                             |
|-------------|-------------------------------------------------------------------------|
| PPTP Server | Enables or disables PPTP VPN server                                     |
| Server IP   | Enter the server IP address. The default value is the IP address of the |
|             | connected LAN port.                                                     |
| Client IP   | Enter the IP address range in the form of 192.168.10.xx-xx. The         |

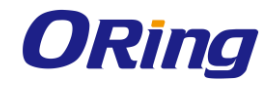

|                | connected client will be assigned with an IP address.                       |  |
|----------------|-----------------------------------------------------------------------------|--|
| PPP Options    | Require-chap: check to use chap authentication on your PPTP server          |  |
|                | Require-mschap: check to use mschap authentication on your PPTP             |  |
|                | server                                                                      |  |
|                | Require-mschap-v2: check to use mschap-v2 authentication on your            |  |
|                | PPTP server                                                                 |  |
|                | Require mppe: check to use MPPE (Microsoft Point-to-Point                   |  |
|                | Encryption) encryption on data transmitted through PPP (Point-to-Point      |  |
|                | Protocol) and VPN links.                                                    |  |
| Routing Option | Check to enable routing protocols through PPTP VPN connections              |  |
| CHAP-Secrets   | Enter the username and password pairs in the form of <b>user * pass *</b> . |  |
|                | Multiple username and password pairs are allowed.                           |  |

#### **PPTP Client**

If a router wants to link to the device in different networks, you should enable PPTP client in the following page.

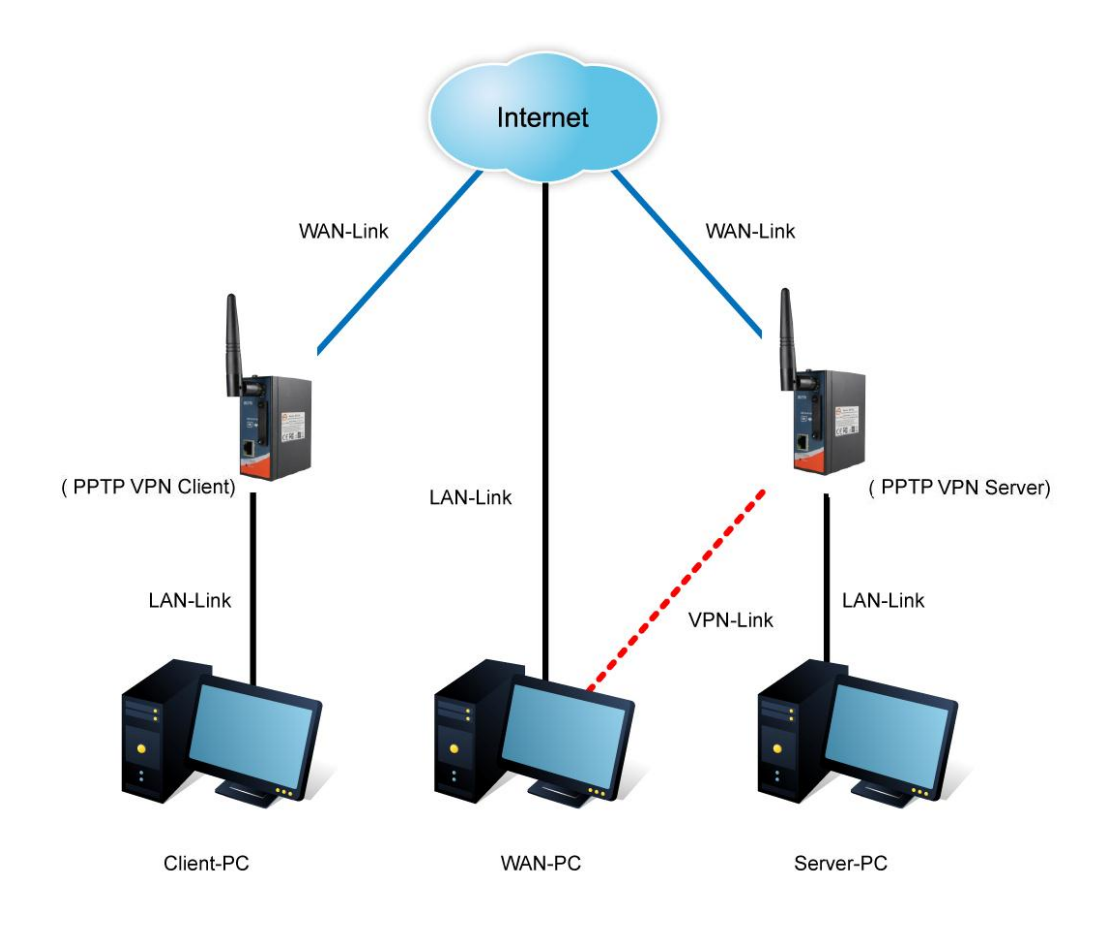

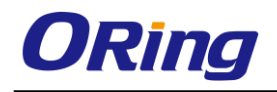

| Advanced Setting> Vpn Setting -> PPTP Client |                                                         |
|----------------------------------------------|---------------------------------------------------------|
| PPTP Client settings.                        |                                                         |
| PPTP Client                                  | O Enable 💿 Disable                                      |
| Server IP/Hostname:                          |                                                         |
| Username:                                    |                                                         |
| Password:                                    |                                                         |
| Options:                                     | Reconnect on failure                                    |
|                                              | default route                                           |
|                                              | 🗌 require-chap                                          |
|                                              | require-mschap                                          |
|                                              | 🗹 require-mschap-v2                                     |
|                                              | 🗹 require-mppe                                          |
| Routing Option:                              | Enable Routing Protocols through PPTP Client Connection |
| Operations:                                  | Connect Disconnect                                      |
| Link Status:                                 | Disconnected                                            |
|                                              |                                                         |

| Label        | Description                                                                            |  |
|--------------|----------------------------------------------------------------------------------------|--|
| PPTP Client  | Enables or disables PPTP client                                                        |  |
| Server       | Enter the conver ID address or bestrome                                                |  |
| IP/Hostname  |                                                                                        |  |
| Username/Pas | Enter the vegeneers and personnel engineer by DDD conver                               |  |
| sword        | Enter the username and password assigned by PPTP server                                |  |
|              | Choose the rules to be applied                                                         |  |
|              | Reconnect on failure: prompts automatic reconnection when the link                     |  |
|              | fails.                                                                                 |  |
|              | Require-chap: check to use chap authentication on your PPTP server                     |  |
|              | Require-mschap: check to use mschap authentication on your PPTP                        |  |
| Options      | server                                                                                 |  |
|              | Require-mschap-v2: check to use mschap-v2 authentication on your                       |  |
|              | PPTP server                                                                            |  |
|              | Require MPPE: check to use MPPE (Microsoft Point-to-Point                              |  |
|              | Encryption) encryption on data transmitted through PPP (Point-to-Point                 |  |
|              | Protocol) and VPN links.                                                               |  |
| Operations   | Click <b>Connect</b> to link to the server or <b>Disconnect</b> to disconnect from the |  |
|              | server                                                                                 |  |
| Link Status  | Show the status of the link                                                            |  |

### Routing Protocol Routing Setting

ORing Industrial Networking Corp.

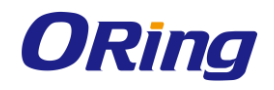

This page shows the information of the routing table. You can configure static and dynamic routing settings in this page.

| Destination  | Gateway | Subnet Mask   | Metric | Interface    |
|--------------|---------|---------------|--------|--------------|
| 192.168.10.0 | 0.0.0.0 | 255.255.255.0 | 0      | br0(LAN)     |
| 127.0.0.0    | 0.0.0.0 | 255.0.0.0     | 0      | lo(LOOPBACK) |

#### Static Routing

When RIPv1 & v2 is **Disabled**, the router will operate in static routing mode, which means devices forward packets using either route information from route table entries that you manually configure or the route information that is calculated using dynamic routing algorithms.

| Advanced Setting> Routing Protocol -> Routing Setting |         |               |        |              |
|-------------------------------------------------------|---------|---------------|--------|--------------|
| Current Routing Table:                                |         |               |        |              |
| Destination                                           | Gateway | Subnet Mask   | Metric | Interface    |
| 192.168.10.0                                          | 0.0.0.0 | 255.255.255.0 | 0      | br0(LAN)     |
| 127.0.0.0                                             | 0.0.0.0 | 255.0.0.0     | 0      | lo(LOOPBACK) |
|                                                       |         |               |        |              |

Static Route Entry:

| Destination          | Gateway                                                                                                    | Subnet Mask   | Metric | Interface | Oper   | ations    |
|----------------------|----------------------------------------------------------------------------------------------------|---------------|--------|-----------|--------|-----------|
| 192.168.11.0         | 0.0.0.0                                                                                                    | 255.255.255.0 | 0      | WAN       | Commit | Deete     |
|                      |                                                                                                    |               |        |           |        |           |
| Destination          | Gateway                                                                                                    | Subnet Mask   | Metric | Inter     | face   | Operation |
|                      |                                                                                                    |               |        | WAN       | 1 💙    | Add       |
| Mode:<br>RIPv1 & v2: | Gateway<br>Disable<br>Cateway<br>Disable<br>Disable<br>Port:<br>23<br>Password:<br>Cateway<br>Disable<br>Disable Di |               |        |           |        |           |

#### **Dynamic Routing**

Dynamic routing lets routing tables in devices change as the routes change. If the best path to a destination cannot be used, dynamic routing protocols change routing tables when necessary to keep your network traffic moving. Dynamic routing protocols include RIP, OSPF, and BGP; however, the device only supports RIP (Routing Information Protocol).

Do not choose **Disable** in the RIPv1 & v2 list if you want to enable Dynamic Routing. After clicking **Apply**, more information will be displayed in Current Routing Table.

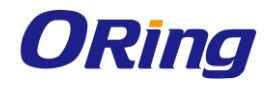

#### Advanced Setting --> Routing Protocol -> Routing Setting

Current Routing Table:

| Destination  | Gateway | Subnet Mask   | Metric | Interface    |  |
|--------------|---------|---------------|--------|--------------|--|
| 192.168.10.0 | 0.0.0.0 | 255.255.255.0 | 0      | br0(LAN)     |  |
| 127.0.0.0    | 0.0.0.0 | 255.0.0.0     | 0      | lo(LOOPBACK) |  |

Static Route Entry:

| Destination | Gateway | Subnet Mask | Metric | Interface | Operations |           |
|-------------|---------|-------------|--------|-----------|------------|-----------|
| Destination | Gateway | Subnet Mask | Metric | Interface | :          | Operation |
|             |         |             |        | WAN 💌     |            | Add       |

| Mode:<br>RIPv1 & v2: | Gateway 👻          |
|----------------------|--------------------|
| Telnet Setting:      | 🔿 Enable 💿 Disable |
|                      | Port: 23           |
|                      | Password:          |
|                      |                    |

| Label          | Description                                                                    |
|----------------|--------------------------------------------------------------------------------|
| Current        | Shows all routing information, including static and dynamic routing (if        |
| Routing Table  | enabled)                                                                       |
| Static Route   | Fills in corresponding information to add new entries to the static routing    |
| Entry          | tablet                                                                         |
|                | Destination: Specifies the destination network for this static route.          |
|                | Gateway: Specifies the gateway for the destination network that is             |
|                | specified in this static route.                                                |
|                | Subnet Mask: The Subnet Mask determines which portion of an IP                 |
|                | address is the network portion, and which portion is the host portion.         |
|                | Metric: Specifies an integer value of the relative preference of this route    |
|                | against other defined routes that have the same IP address.                    |
|                | Interface: Depending on where the Destination IP Address is located,           |
|                | select LAN & WLAN or WAN from the Interface drop-down menu.                    |
| Mode           | Choose Gateway Mode if you want PCs in the LAN to visit external               |
|                | network, otherwise choose Router Mode                                          |
| RIPv1 &v2      | Choose <b>Disable</b> to disable dynamic routing or other options to configure |
|                | the interfaces for dynamic routing                                             |
| Telnet Setting | This option is only available when dynamic routing is enabled. It allows       |
|                | you to make detailed configurations via simple comments.                       |

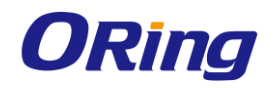

|          | Telnet 192.168.10.1                                                                                                    |
|----------|----------------------------------------------------------------------------------------------------|
|          | Command incomplete.                                                                                                    |
|          | lello, this is zebra (version 0.94).                                                                                                    |
|          | Copyright 1996-2002 Kunihiro Ishiguro.                                                                                                    |
|          | [APR654978>                                                                                                    |
|          | enable Turn on privileged mode command<br>exit Exit current mode and down to previous mode                                                                                                    |
|          | ListPrint command listpingsend echo messagesquitExit current mode and down to previous modeshowShow running system informationtelnetOpen a telnet connectiontracerouteTrace route to destination |
| Port     | Enter a port number for the entry                                                                                                    |
| Password | Enter a password for the entry                                                                                                    |

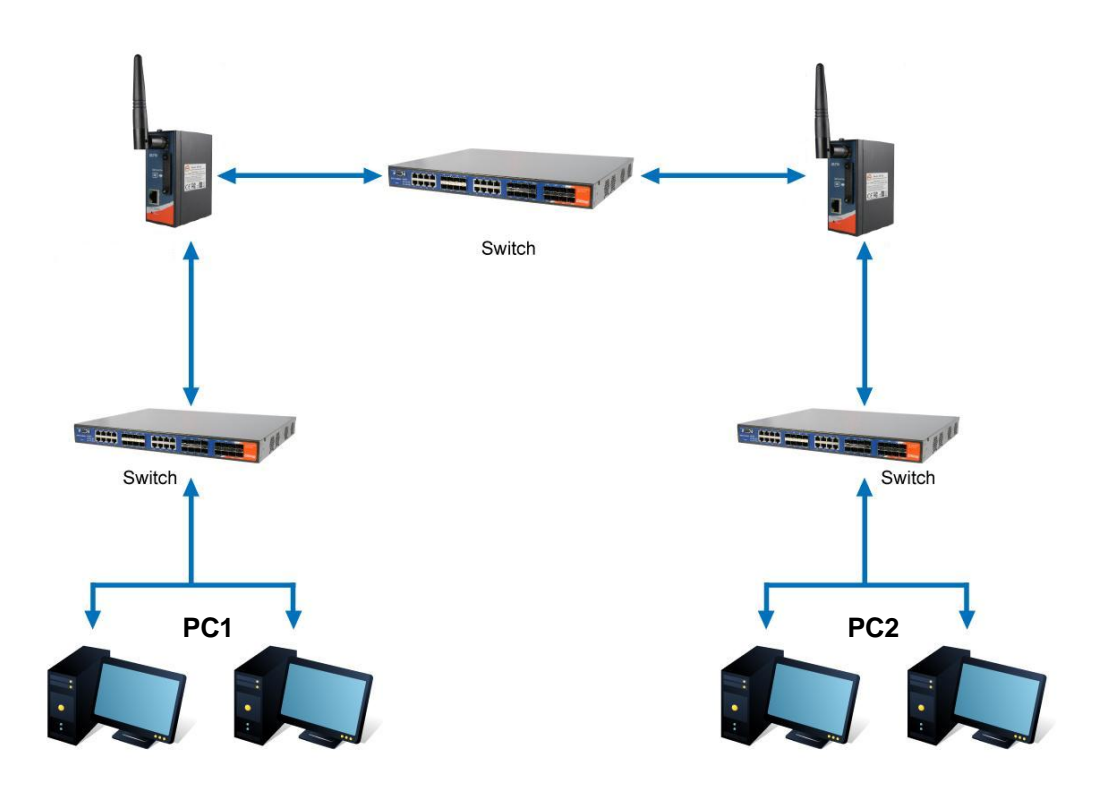

**Routing Topography** 

#### Miscellaneous

#### DDNS

DDNS (Dynamic Domain Name System) allows you to configure a domain name for your IP address which is dynamically assigned by your ISP. Therefore, you can use a static domain name that always points to the current dynamic IP address.

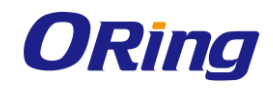

| Advanced Setting> Miscellaneous> DDNS |                                                                                                    |  |  |  |
|---------------------------------------|----------------------------------------------------------------------------------------------------|--|--|--|
| DDNS settings.                        |                                                                                                    |  |  |  |
| DDNS Service:                         |                                                                                                    |  |  |  |
| Apply Cancel                          | disable<br>www.3322.org<br>www.dhs.org<br>www.dyndns.org<br>www.tzo.org<br>www.easydns.org<br>http://gnudip.cheapnet.net<br>www.ods.org<br>www.justlinux.com |  |  |  |

| Label        | Description                                  |
|--------------|----------------------------------------------|
| DDNS Service | Choose a DDNS service provider from the list |

## 5.2.4 System Tools

#### Date & Time

In this page, you can set the date & time of the device. A correct date and time will help the system log events. You can set up a NTP (Network Time Protocol) client to synchronize date & time with a NTP server on the Internet.

| System Tools> Date & Time |                                      |  |  |
|---------------------------|--------------------------------------|--|--|
| Date/Time settings.       |                                      |  |  |
| Local Date:               | 2010 Year 1 Month 1 Day              |  |  |
| Local Time:               | 0 Hour 20 Minute 58 Second           |  |  |
| Time Zone:                | GMT+08:00 💌                          |  |  |
|                           | Get Current Date & Time from Browser |  |  |
| NTP:                      | 🗹 Enable                             |  |  |
| NTP Server 1:             | pool.ntp.org                         |  |  |
| NTP Server 2:             | time.nist.gov (optional)             |  |  |
| Synchronise:              | Every Day 🖌 🖌 at 00 🖌 : 00 🖌         |  |  |

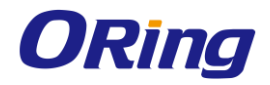

| Label              | Description                                                     |
|--------------------|-----------------------------------------------------------------|
| Local Date         | Set a local date manually                                       |
| Local Time         | Set local time manually.                                        |
| Time Zone          | Select the time zone manually                                   |
| Get Current Date & | Click this button; you can set the time from your browser       |
| Time from Browser  |                                                                 |
| NTP                | Enable or disable NTP function to synchronize time from the NTP |
|                    | server                                                          |
| NTP Server 1       | The primary NTP Server                                          |
| NTP Server 2       | The secondary NTP Server                                        |
| Synchronize        | This is the scheduled time when the NTP synchronization         |
|                    | performed                                                       |

#### System Event

When the WAN Link Down option is enabled, the system will notify you when the link is down.

#### System Tools --> System Event

WAN Link Down Alarm

- 💿 Disable WAN Link Down Alarm
- Enable WAN Link Down Alarm

#### Login Setting

You can change login name and password in page. The default login name and password are both **admin**.

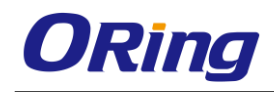

#### System Tools --> Login Setting

| Login settings.       |                |
|-----------------------|----------------|
| Old Login Name:       | admin          |
| Old Password:         |                |
| New Login Name:       | admin          |
| New Password:         | •••••          |
| Confirm New Password: | •••••          |
|                       |                |
| Web Protocol:         | ⊙ HTTP ○ HTTPS |
| Port:                 | 80             |
|                       |                |

| Label                | Description                                                      |  |  |
|----------------------|------------------------------------------------------------------|--|--|
| Old Name             | This field shows the old login name.                             |  |  |
| Old Password         | Type in current password                                         |  |  |
| New Name             | Enter a new login name. Acceptable characters contain '0-9',     |  |  |
|                      | 'a-z', 'A-Z' and the length must be 1 to 15 characters. An empty |  |  |
|                      | name is not acceptable.                                          |  |  |
| New Password         | Enter a new login password. Acceptable characters contain        |  |  |
|                      | '0-9', 'a-z', 'A-Z' and the length must be 0 to 15 characters.   |  |  |
| Confirm New Password | Retype the new password to confirm it.                           |  |  |
| Web Protocol         | Choose a web management page protocol from HTTP and              |  |  |
|                      | HTTPS. HTTPS (HTTP over SSL) encrypts data sent and              |  |  |
|                      | received over the Web. Choose HTTPS if you want a secure         |  |  |
|                      | connection.                                                      |  |  |
| Port                 | Choose a web management page port number. For HTTP,              |  |  |
|                      | default port is 80. For HTTPS, default port is 443.              |  |  |

#### M2M Gateway Restart

If you want restart the M2M Gateway through the Warm Reset, click Restart Now to restart the Wireless M2M Gateway. Also, you can set a Scheduling time to make the M2M Gateway restart

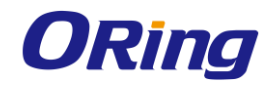

| System Tools> Router    | Restart                                   |
|-------------------------|-------------------------------------------|
| Router Restart Utility. |                                           |
| Restart Now             |                                           |
| Scheduling:             | Enable<br>Restart Every Day I OO V : OO V |

| Label       | Description                                                         |  |
|-------------|---------------------------------------------------------------------|--|
| Restart Now | Click to restart the M2M Gateway via warm reset                     |  |
| Scheduling  | Enable: check to activate the setting                               |  |
|             | Restart at: specify the time for resetting the M2M Gateway. You can |  |
|             | configure the action to be performed periodically.                  |  |

#### Firmware Upgrade

Newer firmware may provide better performance or function extensions. To upgrade the new firmware, you need a firmware file which matches the model of this M2M Gateway. It will take several minutes to upload and update the firmware.

After the upgrade is done successfully, reboot the M2M Gateway to utilized new firmware

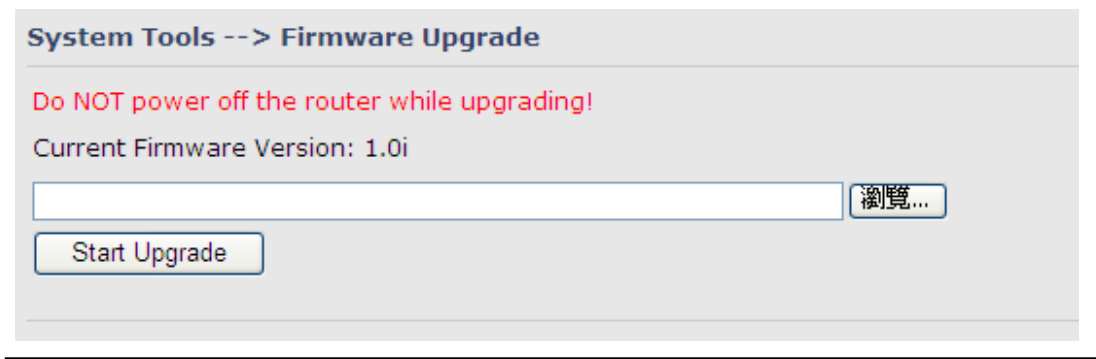

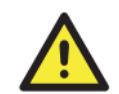

During firmware upgrading, do not turn off the power or press the reset button.

#### **Save/Restore Configurations**

This page allows you to save configurations or return settings to previous status. You can download the configuration file from the Web. Note: users using old versions of Internet Explorer may have to click on the warning on top of the browser and choose Download File.

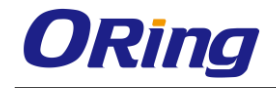

#### System Tools --> Save/Restore Configurations

Save/Restore Configurations.

Save Current Configurations

| Save |
|------|
|------|

Restore previous saved configurations

瀏覽... Restore

Restore factory default settings

Restore Factory Default Settings

| Label           | Description                                                           |  |  |  |  |
|-----------------|-----------------------------------------------------------------------|--|--|--|--|
| Save            | Click to save existing configurations as a file for future usage.     |  |  |  |  |
| Select File     | You can restore configurations to previous status by installing a     |  |  |  |  |
|                 | previous configuration file. To do this, choose Web Restore or        |  |  |  |  |
|                 | Tftp Restore. If you choose Web Restore, you need to choose a         |  |  |  |  |
|                 | file and click Web Restore. If you selet Tftp Restore, fill in a Tftp |  |  |  |  |
|                 | server IP address and the file name before clicking Tftp Restore.     |  |  |  |  |
| Restore Factory | You may also reset the M2M Gateway to the factory settings by         |  |  |  |  |
| Default Setting | clicking on Restore Default Settings. The M2M Gateway will            |  |  |  |  |
|                 | reboot to validate the default settings.                              |  |  |  |  |

#### **Remote Management**

Set the Remote Management to access the M2M Gateway web pages from WAN side.

| system loois> Remote Management        |                                                                                            |  |  |  |  |
|----------------------------------------|--------------------------------------------------------------------------------------------|--|--|--|--|
| Set the Remote Manager                 | Set the Remote Management to access the Router web pages from WAN side.                    |  |  |  |  |
| Remote Management:<br>Management Port: | ○ Enable ⊙ Disable                                                                         |  |  |  |  |
| Permission:                            | <ul> <li>Any Host</li> <li>Host with IP address:</li> <li>Host within IP range:</li> </ul> |  |  |  |  |

| Label             | Description                                    |
|-------------------|------------------------------------------------|
| Remote Management | Enables or disables remote management function |

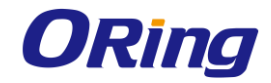

| Management Port | Enter the port number that will be open to outside access. This |  |  |  |  |
|-----------------|-----------------------------------------------------------------|--|--|--|--|
|                 | port must be used when you establish a remote connection.       |  |  |  |  |
| Permission      | You can grant remote access to specific users. Tick Any Host or |  |  |  |  |
|                 | enter a hostname or IP address if you only want a specific      |  |  |  |  |
|                 | computer or device to be able to access the device.             |  |  |  |  |

#### **Miscellaneous (Ping)**

This page enables you to run ping test which will send out ping packets to test if a computer is on the Internet or if the WAN connection is OK. Enter a domain name or IP address in the destination box and click **Ping** to test.

| System Tools> Miscellaneous     |              |  |      |  |  |  |
|---------------------------------|--------------|--|------|--|--|--|
| Miscellaneous utilities.        |              |  |      |  |  |  |
| Ping Test:<br>Ping Test Result: | Destination: |  | Ping |  |  |  |

### 5.2.5 System Status System Info

This page displays the details information for the M2M Gateway including model name, model description, firmware version, WAN, LAN settings.

| System Info        |                         |                           |  |  |
|--------------------|-------------------------|---------------------------|--|--|
| System Ino.        |                         |                           |  |  |
| Model:             | IMG-111                 |                           |  |  |
| Model Description: | M2M 1 Port Serial Gatew | M2M 1 Port Serial Gateway |  |  |
| WAN:               |                         |                           |  |  |
|                    | Mode                    | Modom/2G                  |  |  |
|                    | Mode                    | Hodelly30                 |  |  |
|                    |                         |                           |  |  |
| LAN:               | IP Address              | 192.168.10.1              |  |  |
|                    | Subnet Mask             | 255.255.255.0             |  |  |
|                    | MTU                     | 1500                      |  |  |
|                    | MAC Address             | 00:32:12:31:31:31         |  |  |
|                    | DHCP Server             | Enabled                   |  |  |

Refresh

#### System Log

The M2M Gateway keeps a running log of events and activities occurring on the M2M Gateway, several filters are provided for displaying related log entries.

Click the button 'Refresh' to refresh the page.

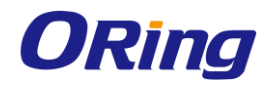

Click the button 'Clear Logs' to clear the log entries.

| System Status> S | ystem Log   |                         |             |         |            |
|------------------|-------------|-------------------------|-------------|---------|------------|
| System log.      |             |                         |             |         |            |
| Log Option:      | DHCP Server | Boot Message UPNP Modem |             |         |            |
|                  | Select All  | Deselect All            | Save Option |         |            |
| System Log:      |             |                         |             | Refresh | Clear Logs |
| # Date Time      | Item        |                         | Content     |         |            |

#### **Traffic Statistics**

This page displays network traffic statistics for packets both received and transmitted through Ethernet ports and wireless connections.

| System Status> Traffic Statistics |                             |                             |
|-----------------------------------|-----------------------------|-----------------------------|
| Traffic statistics.               |                             |                             |
| Interface                         | Send                        | Receive                     |
| LAN                               | 592916 Bytes (1433 Packets) | 178571 Bytes (1468 Packets) |
| WAN                               | O Bytes (O Packets)         | 0 Bytes (0 Packets)         |
|                                   |                             |                             |
|                                   |                             |                             |

# 5.3 DS-tool

The IMG basic information and some serial port related function can be configure by using DS-tool, including the VCOM Mapping.

### 5.3.1 General settings

This page display some basic information of the device and also includes the setting of device name.

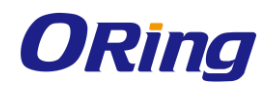

| General Security Ethernet Upgrade Firmware Reboot Device |  |
|----------------------------------------------------------|--|
| Model                                                    |  |
| IMG-111                                                  |  |
| LAN IP Address LAN MAC Address Version                   |  |
| 192.168.10.1 00:32:12:31:31:31 1.0g                      |  |
|                                                          |  |
|                                                          |  |
| Device Marro / continu                                   |  |
|                                                          |  |
| JIMG-111313131                                           |  |

| Label                | Description                   |
|----------------------|-------------------------------|
| Device Name/location | Input the name of the device. |

## 5.3.2 Security

| General  | Security Ethernet Upgrade Firmware Reboot Device |
|----------|--------------------------------------------------|
| Passwoi  | rd                                               |
| New Pa   | issword                                          |
|          |                                                  |
| Confirm  | New Password                                     |
|          |                                                  |
| Old Pas: | sword                                            |
|          |                                                  |
|          |                                                  |
|          | nge Password                                     |

| Label            | Description                            |  |
|------------------|----------------------------------------|--|
| New Password     | Enter a new login password.            |  |
| Confirm New      | Retype the new password to confirm it. |  |
| Password         |                                        |  |
| Current Password | Type in current password               |  |

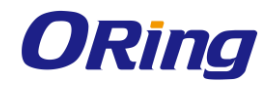

## 5.3.3 Network Setting

| General Security | Ethernet Upgrade Firmware Reboot Device |
|------------------|-----------------------------------------|
| LAN              |                                         |
|                  |                                         |
|                  |                                         |
|                  |                                         |
| IP Address       | 192.168.10.1                            |
|                  |                                         |
| Netmask          | 255.255.255.0                           |
|                  |                                         |

| Label      | Description                                                  |  |  |
|------------|--------------------------------------------------------------|--|--|
| IP Address | Assigning an IP address.                                     |  |  |
| Notwork    | All devices on the network must have the same subnet mask to |  |  |
| Network    | communicate with each other on the network.                  |  |  |

## 5.3.4 Upgrade Firmware

| General Security Ethernet | Upgrade Firmware | Reboot Device |          |         |  |
|---------------------------|------------------|---------------|----------|---------|--|
| Firmuero Imago            |                  |               |          |         |  |
|                           |                  |               | Browsing | Upgrade |  |
|                           |                  |               |          |         |  |

| Label    | Description                                                               |
|----------|---------------------------------------------------------------------------|
| Firmware | Browse to the location where the firmware image file is located and click |
| Image    | update.                                                                   |

## 5.3.5 Reboot Device

| General Security Ethernet Upgrade Firmware | Reboot Device |
|--------------------------------------------|---------------|
|                                            |               |
| Reboot Device                              |               |
| <ul> <li>Reboot Device</li> </ul>          |               |
|                                            |               |

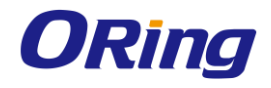

| Label         | Description                              |
|---------------|------------------------------------------|
| Reboot Device | Click to reboot the device (warm start). |

## 5.3.6 Serial Settings

| Serial Settings Service Mode                                                                                                    |  |  |
|----------------------------------------------------------------------------------------------------|--|--|
| port1                                                                                                    |  |  |
| Port Alias Port0                                                                                                    |  |  |
| Baudrate 38400 V Stop Bits 1 V Performance Throughput V                                                                                                    |  |  |
| Parity No Flow Control No Flow                                                                                                    |  |  |
| Data Bits 8 Interface RS232                                                                                                    |  |  |
| Delimiter Settings                                                                                                    |  |  |
| Serial to Ethernet Ethernet to Serial                                                                                                    |  |  |
| Delimiter 1     Delimiter 2       0     (HEX)       Enabled     Enabled         Delimiter 3       Delimiter 4       0     (HEX)       Enabled         Enabled         Delimiter 3       Delimiter 4         Delimiter 4         Delimiter 4         Delimiter 4         Delimiter 4 |  |  |
| Flush Ethernet to Serial Data Buffer After                                                                                                    |  |  |
| 0 (0-65535) ms                                                                                                    |  |  |
| The received data will be queueing in the buffer until all the delimiters are<br>matched. When the buffer is full (4K Bytes) or after "flush E2S data buffer"<br>timeout, the data will also be sent.                                                                               |  |  |
| Sefresh Apply Only Apply and Save                                                                                                    |  |  |

| Label                 | Description                                                               |  |  |
|-----------------------|---------------------------------------------------------------------------|--|--|
| Port Alias            | Remark the port to hint the connected device                              |  |  |
| Interface             | RS232                                                                     |  |  |
| Doud roto             | 110bps/300bps/1200bps/2400bps/4800bps/9600bps/19200bps/                   |  |  |
| Baud rate             | 38400bps/57600bps/115200bps                                               |  |  |
| Data Bits             | 5, 6, 7, 8                                                                |  |  |
| Stop Bits 1, 2 (1.5)  |                                                                           |  |  |
| Parity                | No, Even, Odd, Mark, Space                                                |  |  |
| Flow Control          | No, XON/XOFF                                                              |  |  |
| Performance           | Throughput: This mode optimized for highest transmission speed.           |  |  |
|                       | Latency: This mode optimized for shortest response time.                  |  |  |
| Serial to<br>Ethernet | Delimiter:                                                                |  |  |
|                       | You can define max. 4 delimiters (00~FF, Hex) for each way. The data will |  |  |
|                       | be hold until the delimiters are received or the option "Flush Serial to  |  |  |

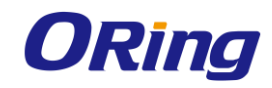

|             | Ethernet data buffer" times out. 0 means disable. Factory default is 0.      |
|-------------|------------------------------------------------------------------------------|
|             | Flush Data Buffer After:                                                     |
|             | The received data will be queuing in the buffer until all the delimiters are |
|             | matched. When the buffer is full (4K Bytes) or after "flush S2E data buffer" |
|             | timeout the data will also be sent. You can set the time from 0 to 65535     |
|             | seconds                                                                      |
|             | Delimiter:                                                                   |
|             | You can define max. 4 delimiters (00~FF, Hex) for each way. The data will    |
|             | be hold until the delimiters are received or the option "Flush Ethernet to   |
|             | Serial data buffer" times out. 0 means disable. Factory default is 0.        |
| Ethernet to |                                                                              |
| Serial      | Flush Data Buffer After:                                                     |
|             | The received data will be queuing in the buffer until all the delimiters are |
|             | matched. When the buffer is full (4K Bytes) or after "flushE2S data buffer"  |
|             | timeout the data will also be sent. You can set the time from 0 to 65535     |
|             | seconds.                                                                     |
| Force TX    | Force TX interval time is to specify the timeout when no data has been       |
|             | transmitted. When the timeout is reached or TX buffer is full (4K Bytes),    |
|             | the queued data will be sent. 0 means disable. Factory default value is 0.   |

## 5.3.7 Service Mode Virtual COM Mode

In Virtual COM Mode, The driver establishes a transparent connection between host and serial device by mapping the Port of the serial server serial port to local COM port on the host computer. Virtual COM Mode also supports up to 5 simultaneous connections, so that multiple hosts can send or receive data by the same serial device at the same time.

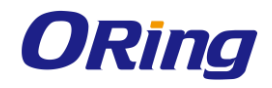

| Serial Settings Service Mode                                                                                              |                                                                              |
|----------------------------------------------------------------------------------------------------|------------------------------------------------------------------------------|
| Service Mode Virtual COM Mode                                                                                             |                                                                              |
| Virtual COM Mode                                                                                                    |                                                                              |
| Virtual COM Settings<br>Encryption with SSL<br>Data Port 4000 Edit IP Port Number<br>Control Port 4001 IP Map Virtual COM | Misc.<br>Idle Timeout 0 (0-65535) Seconds<br>Alive Check 0 (0-65535) Seconds |
| Multilink                                                                                                    |                                                                              |
| Max Connections                                                                                                    |                                                                              |
| Destination Host VCDM Name                                                                                                |                                                                              |
| Waiting for VCOM connect                                                                                                  | 📥 Goto VCom 🖣 Unmap VCom                                                     |
|                                                                                                    | 🚘 Goto VCom                                                                  |
|                                                                                                    | 🛳 Goto VCom 🛛 🗬 Unmap VCom                                                   |
|                                                                                                    | 🛥 Goto VCom 🛛 🗬 Unmap VCom                                                   |
|                                                                                                    | 🛥 Goto VCom 🛛 🗬 Unmap VCom                                                   |
| Refresh                                                                                                    | Apply Only 🏾 🍛 Apply and Save                                                |

| Label               | Description                                                                    |
|---------------------|--------------------------------------------------------------------------------|
| Encryption with SSL | Use SSL to encrypt data.                                                       |
| Map Virtual COM     | Select a Virtual COM name to map to.                                           |
|                     | When serial port stops data transmission for a defined period of               |
|                     | time (Idle Timeout), the connection will be closed and the port will           |
| Idle Timeout        | be freed and try to connect with other hosts. ${f 0}$ indicate disable this    |
|                     | function. Factory default value is <b>0</b> . If Multilink is configured, only |
|                     | the first host connection is effective for this setting.                       |
|                     | The serial device will send TCP alive-check package in each                    |
|                     | defined time interval (Alive Check) to remote host to check the                |
| Alive Check         | TCP connection. If the TCP connection is not alive, the                        |
|                     | connection will be closed and the port will be freed. ${\bf 0}$ indicate       |
|                     | disable this function. Factory default is <b>0</b> .                           |

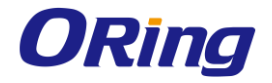

| Max Connection | The number of maximum connections can be supported. The  |  |  |
|----------------|----------------------------------------------------------|--|--|
| Max Connection | maximum value is <b>5</b> , default values is <b>1</b> . |  |  |

\*Mapping Virtual COM from web is not allowed.

### **TCP Server Mode**

In TCP Server Mode, IMG is configured with a unique Port combination on a TCP/IP network. In this case, IMG waits passively to be contacted by the device. After a connection is established, it can then proceed with data transmission. TCP Server mode also supports up to 5 simultaneous connections, so that multiple device can receive data from the same serial device at the same time.

| Serial Settings Service Mode                                                                                                    |                                                                              |
|----------------------------------------------------------------------------------------------------|------------------------------------------------------------------------------|
| Service Mode TCP Server Mode                                                                                                    |                                                                              |
| TCP Server Mode                                                                                                    |                                                                              |
| TCP Server Settings<br>Encryption with SSL<br>Data Port 4000 🗠 Auto Scan                                                                                                    | Misc.<br>Idle Timeout 0 (0-65535) Seconds<br>Alive Check 0 (0-65535) Seconds |
| Control Port 4001                                                                                                    |                                                                              |
| Multilink                                                                                                    |                                                                              |
| Max Connections       1     Image: Sector Sector Sec |                                                                              |
|                                                                                                    | et                                                                           |
|                                                                                                    | st                                                                           |
|                                                                                                    | et                                                                           |
|                                                                                                    | et                                                                           |
|                                                                                                    | et                                                                           |
| Refresh                                                                                                    | Apply Only 🏾 🍛 Apply and Save                                                |

| Label      |      | Description                                |
|------------|------|--------------------------------------------|
| Encryption | with | Lice SSL to enerypt data                   |
| SSL        |      | Use SSE to encrypt data                    |
| Data Port  |      | Set the port number for data transmission. |

ORing Industrial Networking Corp.

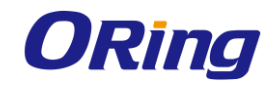

| Auto Scan      | Scan the data port automatically.                                           |
|----------------|-----------------------------------------------------------------------------|
|                | When serial port stops data transmission for a defined period of time       |
|                | (Idle Timeout), the connection will be closed and the port will be freed    |
| Idle Timeout   | and try to connect with other hosts. 0 indicate disable this function.      |
|                | Factory default value is 0. If Multilink is configured, only the first host |
|                | connection is effective for this setting.                                   |
|                | The serial device will send TCP alive-check package in each defined         |
|                | time interval (Alive Check) to remote host to check the TCP                 |
| Alive Check    | connection. If the TCP connection is not alive, the connection will be      |
|                | closed and the port will be freed. 0 indicate disable this function.        |
|                | Factory default is <b>0</b> .                                               |
| Max Connection | The number of maximum connections can be supported. The                     |
|                | maximum value is <b>5</b> , default values is <b>1</b> .                    |

## **TCP Client Mode**

In TCP Client Mode, device can establish a TCP connection with server by the method you have settled (Startup or any character). After the data has been transferred, device can disconnect automatically from the server by using the TCP alive check time or Idle time settings.

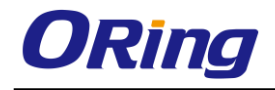

| Serial Settings Service Mode                                                      |
|-----------------------------------------------------------------------------------|
| Service Mode TCP Client Mode                                                      |
| TCP Client Mode                                                                   |
| TCP Client Settings  Encryption with SSL  Misc. Idle Timeout 0  (0-65535) Seconds |
| Destination Host     Port       4000     Auto Scan                                |
| Enable Control Port                                                               |
| Multilink                                                                         |
| Destination Host Port                                                             |
| 2 Auto Scan                                                                       |
| Auto Scan                                                                         |
| 4 EQ. Auto Scan                                                                   |
|                                                                                   |
| Pefresh Apply Only Apply and Save                                                 |

| Label               | Description                                                                        |
|---------------------|------------------------------------------------------------------------------------|
| Encryption with SSL | Use SSL to encrypt data.                                                           |
| Destination Host    | Set the IP address of the host.                                                    |
| Port                | Set the port number of data port.                                                  |
|                     | When serial port stops data transmission for a defined period of time              |
|                     | (Idle Timeout), the connection will be closed and the port will be                 |
| Idle Timeout        | freed and try to connect with other hosts. ${\bf 0}$ indicate disable this         |
|                     | function. Factory default value is ${\bf 0}.$ If Multilink is configured, only the |
|                     | first host connection is effective for this setting.                               |
|                     | The serial device will send TCP alive-check package in each                        |
|                     | defined time interval (Alive Check) to remote host to check the TCP                |
| Alive Check         | connection. If the TCP connection is not alive, the connection will be             |
|                     | closed and the port will be freed. ${\bf 0}$ indicate disable this function.       |
|                     | Factory default is <b>0</b> .                                                      |
| Connect on Startup  | The TCP Client will build TCP connections once the connected                       |

ORing Industrial Networking Corp.

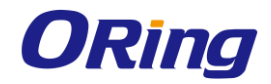

|           |    |     | serial device is started.                                    |
|-----------|----|-----|--------------------------------------------------------------|
| Connect   | on | Any | The TCP Client will build TCP connections once the connected |
| Character |    |     | serial device starts to send data.                           |

## **UDP Mode**

Compared to TCP communications, UDP is faster and more efficient. In UDP mode, you can Uni-cast or Multi-cast data from the serial device server to host computers, and the serial device can also receive data from one or multiple host

| Serial Settings Service Mode                             |
|----------------------------------------------------------|
| Service Mode                                             |
| UDP Mode                                                 |
| UDP Settings                                             |
| Listening Port 4000 ES Auto Scan                         |
| Multilink                                                |
| Destination Host Begin Destination Host End Sending Port |
| to 🔤 🗠 Auto Scan                                         |
| 2 to Auto Scan                                           |
| to Can                                                   |
| 4 to eQ. Auto Scan                                       |
|                                                          |
|                                                          |
|                                                          |
| Sefresh Apply Only                                       |

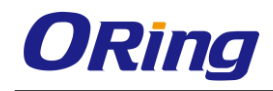

# **Technical Specifications**

| ORing M2M Model                                 | IMG-111                                                                                                    | IMG-111-2G                                                                        |
|-------------------------------------------------|----------------------------------------------------------------------------------------------------|-----------------------------------------------------------------------------------|
| Physical Ports                                  |                                                                                                    |                                                                                   |
| 10/100 Base-T(X) Ports in RJ45<br>Auto MDI/MDIX | 1                                                                                                    |                                                                                   |
| Sim card slot                                   | 1                                                                                                    |                                                                                   |
| Cellular Interface                              |                                                                                                    |                                                                                   |
| Cellular Standard                               | GSM / GPRS / EGPRS / EDGE / WCDMA / HSDPA /<br>HSUPA                                                                                         | GSM / GPRS                                                                        |
| Band options                                    | Dual band:HSUDPA 1900 / 2100 MHz<br>Quad band:GSM / GPRS / EDGE 850 / 900 / 1800<br>/ 1900 MHz / WCDMA / HSDPA 850 / 900 / 1900 /<br>2100MHz | Dual-band (Qual-band) GSM/GPRS<br>900/1800MHz or<br>900MHz/1800MHz/850MHz/1900MHz |
| Antenna Connector                               | Reverse SMA                                                                                                    |                                                                                   |
| Antenna                                         | GSM/DCS/UMT antenna x1                                                                                                    |                                                                                   |
| Serial Ports                                    |                                                                                                    |                                                                                   |
| Connector                                       | DB9 Male x 1                                                                                                    |                                                                                   |
| Operation Mode                                  | RS-232                                                                                                    |                                                                                   |
| Serial Baud Rate                                | 110 bps to 115.2 Kbps                                                                                                    |                                                                                   |
| Data Bits                                       | 5, 6, 7, 8                                                                                                    |                                                                                   |
| Parity                                          | odd, even, none, mark, space                                                                                                    |                                                                                   |
| Stop Bits                                       | 1, 1.5, 2                                                                                                    |                                                                                   |
| Serial signals                                  | RS-232 : TxD, RxD, GND                                                                                                    |                                                                                   |
| LED Indicators                                  |                                                                                                    |                                                                                   |
| Power indicator                                 | Green On: Power is on and functioning Normally.                                                                                              |                                                                                   |
| Status indicator                                | Green : System status indicator                                                                                                    |                                                                                   |
| Fault indicator                                 | Amber on : WAN connection link down                                                                                                    |                                                                                   |
| WAN                                             | Green on : 2G/3.5G dial up<br>Green blinking : 2G/3.5G disconnect                                                                            |                                                                                   |
| Serial TX/RX LED                                | Red : Receiving data<br>Green : Transmitting data                                                                                            |                                                                                   |
| 10/100TX RJ45 port indicator                    | Green for port Link/Act.                                                                                                    |                                                                                   |
| Fault Contac                                    |                                                                                                    |                                                                                   |
| Relay                                           | Relay output to carry capacity of 1A at 24VDC                                                                                                |                                                                                   |
| Power                                           |                                                                                                    |                                                                                   |
| Power input                                     | 12-48VDC power input on terminal block                                                                                                    |                                                                                   |
| Power consumption                               | 4.5 Watts                                                                                                    |                                                                                   |
| Physical Characteristic                         |                                                                                                    |                                                                                   |
| Enclosure                                       | IP-30                                                                                                    |                                                                                   |
| Dimension (W x D x H)                           | 41 (W) x 70 (D) x 95 (H) mm (1.61 x 2.76 x 3.74 inch)                                                                                        |                                                                                   |
| Weight (g)                                      | 360 g                                                                                                    |                                                                                   |
| Environmental                                   |                                                                                                    |                                                                                   |
| Storage Temperature                             | -40 to 85°C (-40 to 185°F)                                                                                                    |                                                                                   |
| Operating Temperature                           | -10 to 60°C (14 to 140°F)                                                                                                    |                                                                                   |

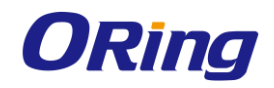

| Operating Humidity   | 5% to 95% Non-condensing                                                                                                 |
|----------------------|----------------------------------------------------------------------------------------------------|
| Regulatory Approvals |                                                                                                    |
| EMI                  | FCC Part 15, CISPR (EN55022) class A                                                                                     |
| EMS                  | EN61000-4-2 (ESD), EN61000-4-3 (RS), EN61000-4-4 (EFT), EN61000-4-5 (Surge), EN61000-4-6 (CS), EN61000-4-8, EN61000-4-11 |
| Shock                | IEC60068-2-27                                                                                                    |
| Free Fall            | IEC60068-2-32                                                                                                    |
| Vibration            | IEC60068-2-6                                                                                                    |
| Safety               | EN60950-1                                                                                                    |
| Warranty             | 3 years                                                                                                    |